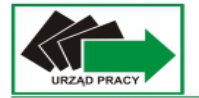

# Podstawowe zagadnienia z obsługi programu Microsoft Excel

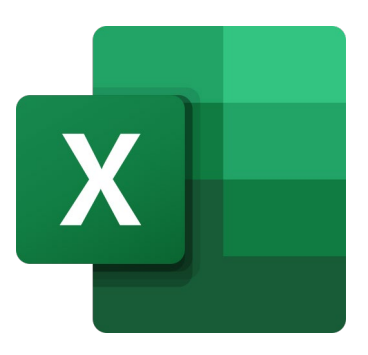

## Spis treści

## Spis treści

| 1. | Т                     | worzenie nowego dokumentu                  | 3  |  |
|----|-----------------------|--------------------------------------------|----|--|
| 2. | Zapisywanie dokumentu |                                            |    |  |
| 3. | Z                     | apisywanie w innym formacie pliku          | 6  |  |
| 4. | C                     | Drukowanie dokumentu                       | 7  |  |
| 5. | ι                     | Jstawienia strony dokumentu                | 7  |  |
|    | 1)                    | Marginesy                                  | 7  |  |
|    | 2)                    | Orientacja                                 | 8  |  |
|    | 3)                    | Rozmiar                                    | 8  |  |
|    | 4)                    | Obszar wydruku                             | 8  |  |
|    | 5)                    | Tytuł wydruku                              | 9  |  |
| 6. | F                     | ormatowanie tekstu                         | 10 |  |
|    | 1)                    | Zmiana kroju czcionki                      | 10 |  |
|    | 2)                    | Scalanie komórek                           | 11 |  |
|    | 3)                    | Zawijanie tekstu w komórkach               | 12 |  |
|    | 4)                    | Formaty znaków w komórce                   | 12 |  |
|    | 5)                    | Obramowanie i cieniowanie komórek          | 12 |  |
| 7. | Ρ                     | raca z arkuszem                            | 13 |  |
|    | 1)                    | Adresy komórek                             | 13 |  |
|    | 2)                    | Automatyczne wypełnianie komórek           | 13 |  |
|    | 3)                    | Modyfikacja szerokości i wysokości wierszy | 14 |  |
| 8. | Ρ                     | odstawowe formuły i funkcje programu       | 15 |  |
|    | 1)                    | SUMA                                       | 16 |  |
|    | 2)                    | JEŻELI                                     | 16 |  |
|    | 3)                    | ZŁĄCZ TEKST                                | 16 |  |
|    | 4)                    | MIN i MAX                                  | 17 |  |
|    | 5)                    | ŚREDNIA                                    | 17 |  |
|    | 6)                    | WYST_NAJCZĘŚCIEJ                           | 17 |  |
| 9. | V                     | Vykresy                                    | 18 |  |
| 10 |                       | Sortowanie danych                          | 19 |  |

## 1. Tworzenie nowego dokumentu

W celu utworzenia nowego dokumentu z menu powitalnego wybieramy NOWY -> PUSTY SKOROSZYT lub z menu PLIK wybieramy NOWY -> PUSTY SKOROSZYT.

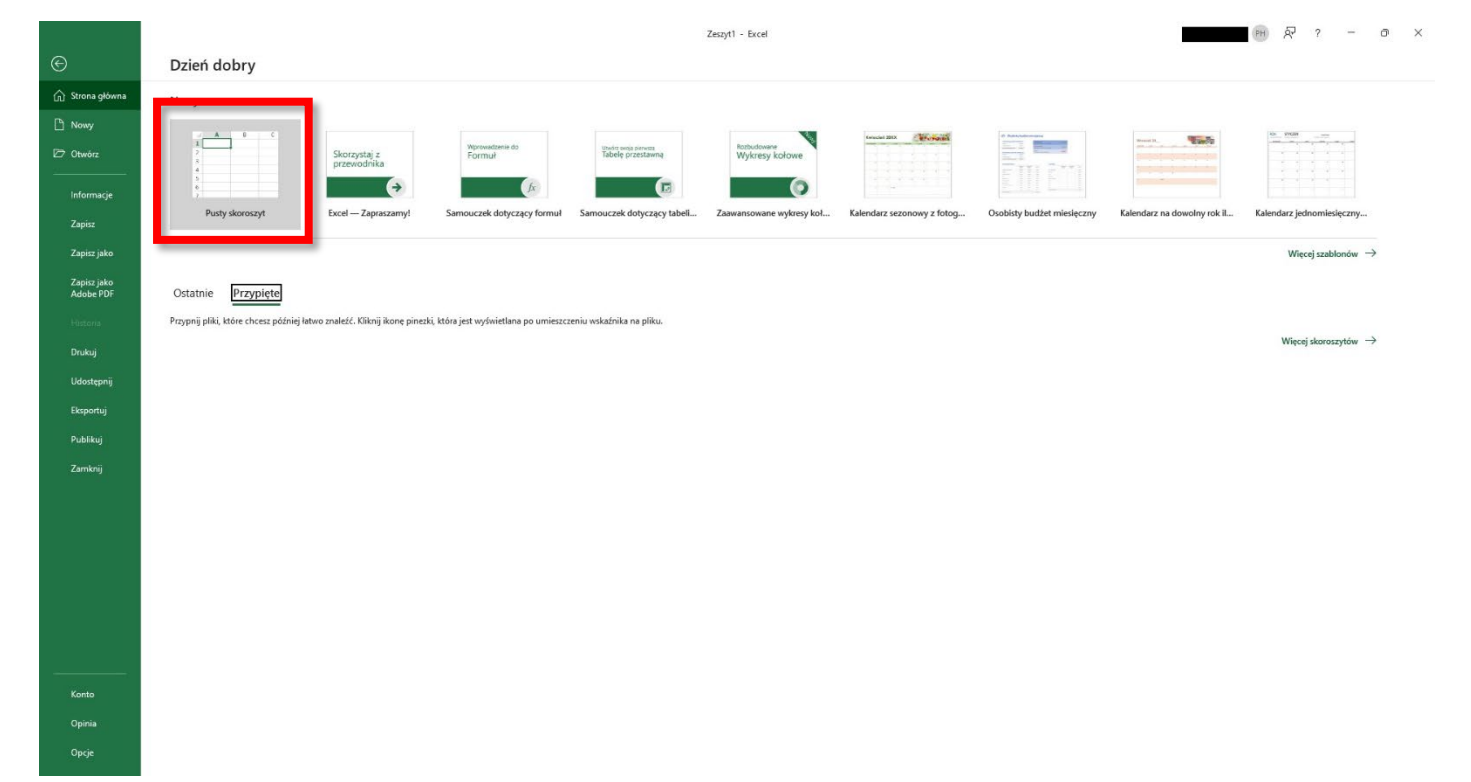

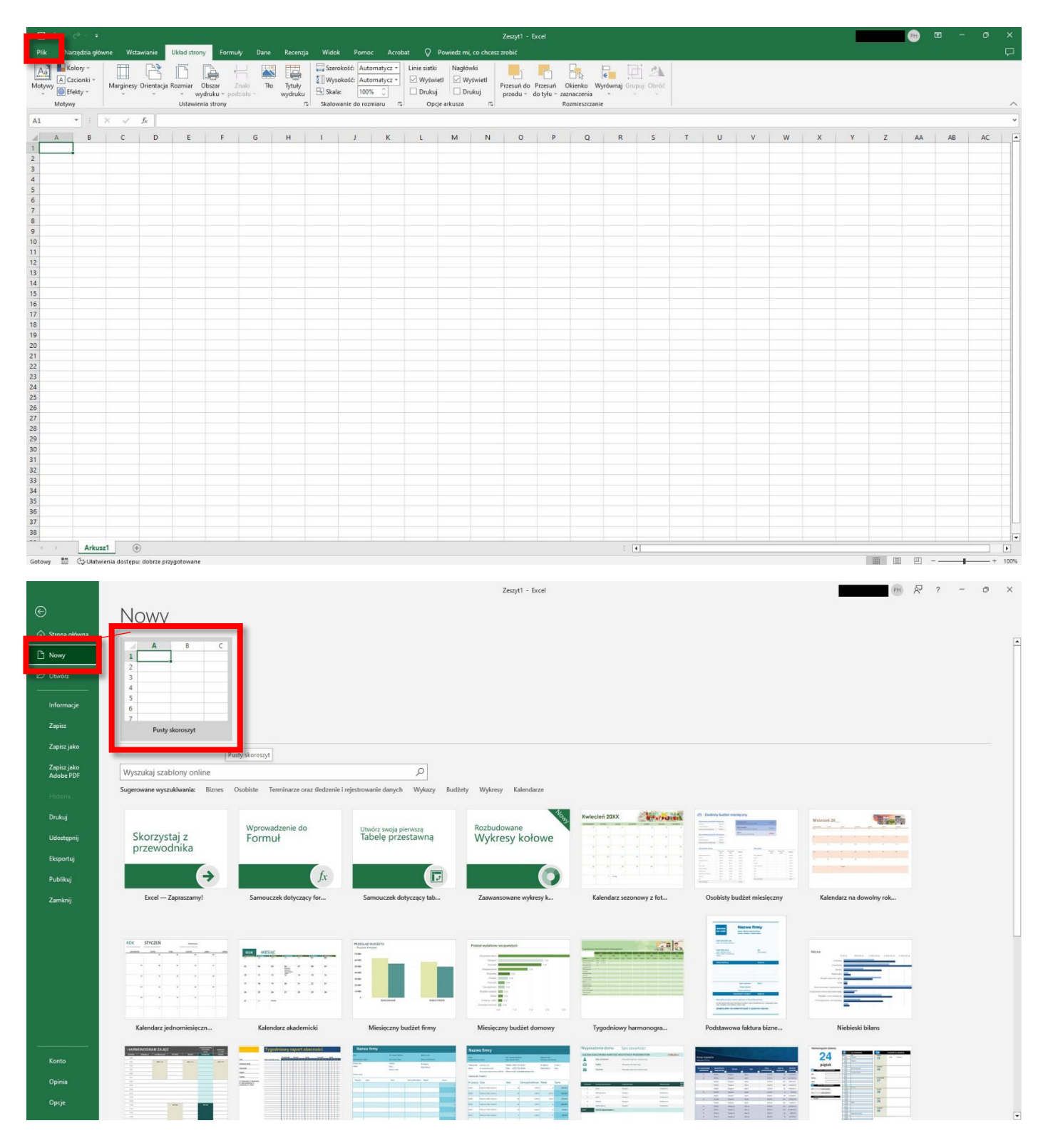

## 2. Zapisywanie dokumentu

W celu zapisania dokumentu na którym pracujemy wybieramy kolejno: PLIK -> ZAPISZ JAKO -> PRZEGLĄDAJ.

|                          |                           | Zeszyt1 - Excel                                                                                                    |                        |   | PH | R | ? – | Ø | × |
|--------------------------|---------------------------|----------------------------------------------------------------------------------------------------|------------------------|---|----|---|-----|---|---|
| ©                        | Zapisz jako               |                                                                                                    |                        |   |    |   |     |   |   |
| G Strona główna          | (L) Ostatnie              | Przypięte                                                                                                    |                        | 1 |    |   |     |   |   |
| 🗁 Otwórz                 |                           | Przypnij foldery, które chcesz później łatwo znaleźć. Kliknij ikone pinezki wyświetlaną po umieszczeniu v<br>Ten tydzień | vskaźnika na folderze. |   |    |   |     |   |   |
| Informacie               | oneDrive Inne lokalizacje |                                                                                                    | 27.06.2023 09:45       |   |    |   |     |   |   |
| Zapisz                   | Ten komputer              |                                                                                                    |                        |   |    |   |     |   |   |
| Zapisz jako              | Dodaj miejsce             | ouregy yozien                                                                                                    | 20.06.2023 13:49       |   |    |   |     |   |   |
| Zapisz jako<br>Adobe PDF | Przeglądaj                |                                                                                                    |                        |   |    |   |     |   |   |
| нстола                   |                           | Starsze                                                                                                    |                        |   |    |   |     |   |   |
| Drukuj                   |                           |                                                                                                    | 16.06.2023 10:25       |   |    |   |     |   |   |
| Udostępnij               |                           |                                                                                                    | 02.06.2023 09:50       |   |    |   |     |   |   |
| Publikuj                 |                           |                                                                                                    | 17.05.2023 08:48       |   |    |   |     |   |   |
| Zamknij                  |                           |                                                                                                    | 21.04.2023 08:43       |   |    |   |     |   |   |
|                          |                           |                                                                                                    | 20.04.2023 12:30       |   |    |   |     |   |   |
|                          |                           |                                                                                                    | 20.04.2023 12:24       |   |    |   |     |   |   |
|                          |                           |                                                                                                    | 04.04.2023 12:49       |   |    |   |     |   |   |
|                          |                           |                                                                                                    | 29.03.2023 10:10       |   |    |   |     |   |   |
| Konto                    |                           |                                                                                                    | 02.02.2023 10:39       |   |    |   |     |   |   |
| Opinia                   |                           |                                                                                                    | 28.12.2022 10:33       |   |    |   |     |   |   |
| Орсје                    |                           |                                                                                                    |                        | • |    |   |     |   |   |

Wyświetli się okienko z wyborem lokalizacji do zapisu dokumentu. Po wyborze odpowiedniej lokalizacji kończymy przyciskiem ZAPISZ.

|                          |                   | Zeszyti -                                                         | Excel                                              | (H) &? - @ X |
|--------------------------|-------------------|-------------------------------------------------------------------|----------------------------------------------------|--------------|
| e                        | Zapisz jako       |                                                                   |                                                    |              |
| 斺 Strona główna          |                   |                                                                   | _                                                  |              |
| 🗅 Nowy                   | C Ostatnie        | Przypięte                                                         | <u> </u>                                           |              |
| 🗁 Otwórz                 | Con Data          | 🗿 Zapisywanie jako                                                | ×                                                  |              |
| <u> </u>                 | one lakalizarie   | ← → ~ ↑ 🗖 > Ten komputer > Pulpit >                               | ✓ O Przeszukaj: Pulpit                             |              |
| Informacje               |                   | Organizuj 👻 Nowy folder                                           |                                                    |              |
| Zapisz                   |                   | ✓                                                                 | Data modyfikacji Typ                               |              |
| Zapisz jako              | Dodaj miejsce     | > 🗑 Dokumenty                                                     | 23.05.2023 11:31 Folder<br>16.06.2023 12:21 Folder |              |
| Zapisz jako<br>Adobe PDF | Przeglądaj        | > Dbiekty 3D                                                      | 29.06.2023 12:19 Folde<br>03.01.2022 11:03 Skrót   |              |
| Historia                 |                   | > Cobrazy                                                         | 03.01.2022 11:03 Skrót                             |              |
| Dendeni                  |                   | > Pulpit                                                          | US.01.2022 1040 Skrot                              |              |
| brokoj                   |                   | > Wideo<br>> "OS (C:)                                             |                                                    |              |
| Udostępnij               | $\langle \rangle$ | > Dokumenty (D:)                                                  |                                                    |              |
| Eksportuj                |                   | > = apir (\\DC.b) (P:) ~ <                                        | >                                                  |              |
| Publikuj                 |                   | Nazwa pliku: Zeszyt1<br>Zapisz jako typ: Skoroszyt programu Excel |                                                    |              |
| Zamknij                  |                   | Autorzy: Piotr Hawryluk Tagi: Dodaj tag                           | Tytuł: Dodaj tytuł                                 |              |
|                          |                   | Zapisz miniaturę                                                  |                                                    |              |
|                          |                   | ∧ Ukryj foldery                                                   | Narzędzia 🔻 Zapisz Anuluj                          |              |
|                          |                   |                                                                   | 20.04.2023 12:24                                   |              |
|                          |                   |                                                                   | 010120333.046                                      |              |
|                          |                   |                                                                   |                                                    |              |
|                          |                   |                                                                   | 29.03.2023 10:10                                   |              |
|                          |                   |                                                                   | 07.02.2023 10.20                                   |              |
| Konto                    |                   |                                                                   | VENEL0023 10537                                    |              |
| Opinia                   |                   |                                                                   | 28.12.2022 10:33                                   |              |
| Opcje                    |                   |                                                                   |                                                    |              |

## 3. Zapisywanie w innym formacie pliku

Dokument można zapisać w innym formacie pliku niż domyślny skoroszyt programu Excel (np. jako PDF, szablon programu Excel) jeśli istnieje taka potrzeba. W takim przypadku przy wyborze lokalizacji zapisu dodatkowo wybieramy z rozwijanej listy interesujący nas format pliku (ZAPISZ JAKO TYP).

|                 |                  | Zeszyt1 – Es                                                                                        | rcel                                 |                  | PH A? | ? - | o × |
|-----------------|------------------|----------------------------------------------------------------------------------------------------|--------------------------------------|------------------|-------|-----|-----|
| ©               | Zapisz jako      |                                                                                                    |                                      |                  |       |     |     |
| 🕥 Strona główna |                  | Tapisywanie jako                                                                                    |                                      | ×                |       |     |     |
| 🗅 Nowy          | C Ostatnie       | ← → · ↑ ■ > Ten komputer > Pulpit >                                                                 | ✓ ð Przeszukaj: Pulpit               |                  |       |     |     |
| 🗁 Otwórz        | OneDrive         | Organizuj 👻 Nowy folder                                                                             | lite 🕶                               | 0                |       |     |     |
| Informacie      | inne lokalizacje | Ten komputer Nazwa                                                                                  | Data modyfikacji                     | Тур              |       |     |     |
| Zanisz          | Ten komputer     | Dokumenty zdf<br>Muzyka SOW PFRON                                                                   | 23.05.2023 11:31<br>16.06.2023 12:21 | Folder<br>Folder |       |     |     |
| Zanisz iako     | Dodai mieisce    | Obiekty 3D     EXCEL     EXCEL     EXCEL     EXCEL                                                  | 29.06.2023 12:20<br>03.01.2022 11:03 | Folder<br>Skrót  |       |     |     |
| Zanicz jako     |                  | Obrazy     Pobrane     Rejestry                                                                     | 03.01.2022 11:03<br>03.01.2022 11:40 | Skrót<br>Skrót   |       |     |     |
| Adobe PDF       | V/ Przeglądaj    | Pulpit                                                                                              |                                      | C POCP           |       |     |     |
| Historia        |                  | L OS (C:)                                                                                           |                                      |                  |       |     |     |
| Drukuj          |                  | apli (\\DC6) (P:)                                                                                   |                                      |                  |       |     |     |
| Udostępnij      |                  | New office Zeept1                                                                                   |                                      |                  |       |     |     |
| Eksportuj       |                  | Zapisz jako typ: Sk. oszyt programu Excel                                                           |                                      | ~                |       |     |     |
| Publikuj        |                  | Skoroszyt programu Excel z obsługą makr<br>Skoroszyt binarny programu Excel                         |                                      |                  |       |     |     |
| Zamknij         |                  | Plik CSV UTF-8 (rozdzielany przecinkami)<br>Dane XML                                                |                                      |                  |       |     |     |
|                 |                  | Ukryj foldery     Jednoplikowa strona sieci Web     SOW     Sobe account Final                      |                                      |                  |       |     |     |
|                 |                  | Pulpit - Szablon programu Excel z obsługą makr<br>Szablon programu Excel 97–2003                    |                                      |                  |       |     |     |
|                 |                  | SOW Tekst (riczdzielany znakami tabulacji)<br>Tekst Unicode<br>Pulpit Varkusz kalkulacviny XML 2003 |                                      |                  |       |     |     |
|                 |                  | Skoroszyt Microsoft Excel 5.0/95<br>Kartiki CSV (rozdzielany przecinkami)                           |                                      |                  |       |     |     |
|                 |                  | Dokum Tekst 2 formatowaniem (rozozielany spacjami)<br>Tekst (Macintosh)<br>Tekst (MS-DOS)           |                                      |                  |       |     |     |
|                 |                  | kartky CSV (Macintosh)<br>Pulpit - DE (CSV (MS-DOS)<br>Pulpit - DE (Compt working daruch)           |                                      |                  |       |     |     |
|                 |                  | SYLK (&acce symboliczne)<br>KFS Dodatek programu Excel                                              |                                      |                  |       |     |     |
| Konto           |                  | Pulpit JOodatek programu Excel 97–2003<br>Plik PDF<br>Dokument XPS                                  |                                      |                  |       |     |     |
| Opinia          |                  | Pobra Arkusz kalkulacyjny w formacie Strict Open XML<br>Pobran Arkusz kalkulacyjny OpenDocument     |                                      |                  |       |     |     |
| Opcje           |                  | PROGRAMY                                                                                            |                                      |                  |       |     |     |

## 4. Drukowanie dokumentu

W celu wydrukowania dokumentu wybieramy kolejno PLIK -> DRUKUJ. Wybieramy drukarkę z której ma być wydrukowany plik oraz dodatkowe opcje drukowania jak np. ilość kopii, rozmiar, druk jednostronny lub dwustronny, orientacja pionowa lub pozioma dokumentu, itp. Z prawej strony mamy okienko z podglądem stron. Po wybraniu odpowiadających nam opcji kończymy przyciskiem DRUKUJ.

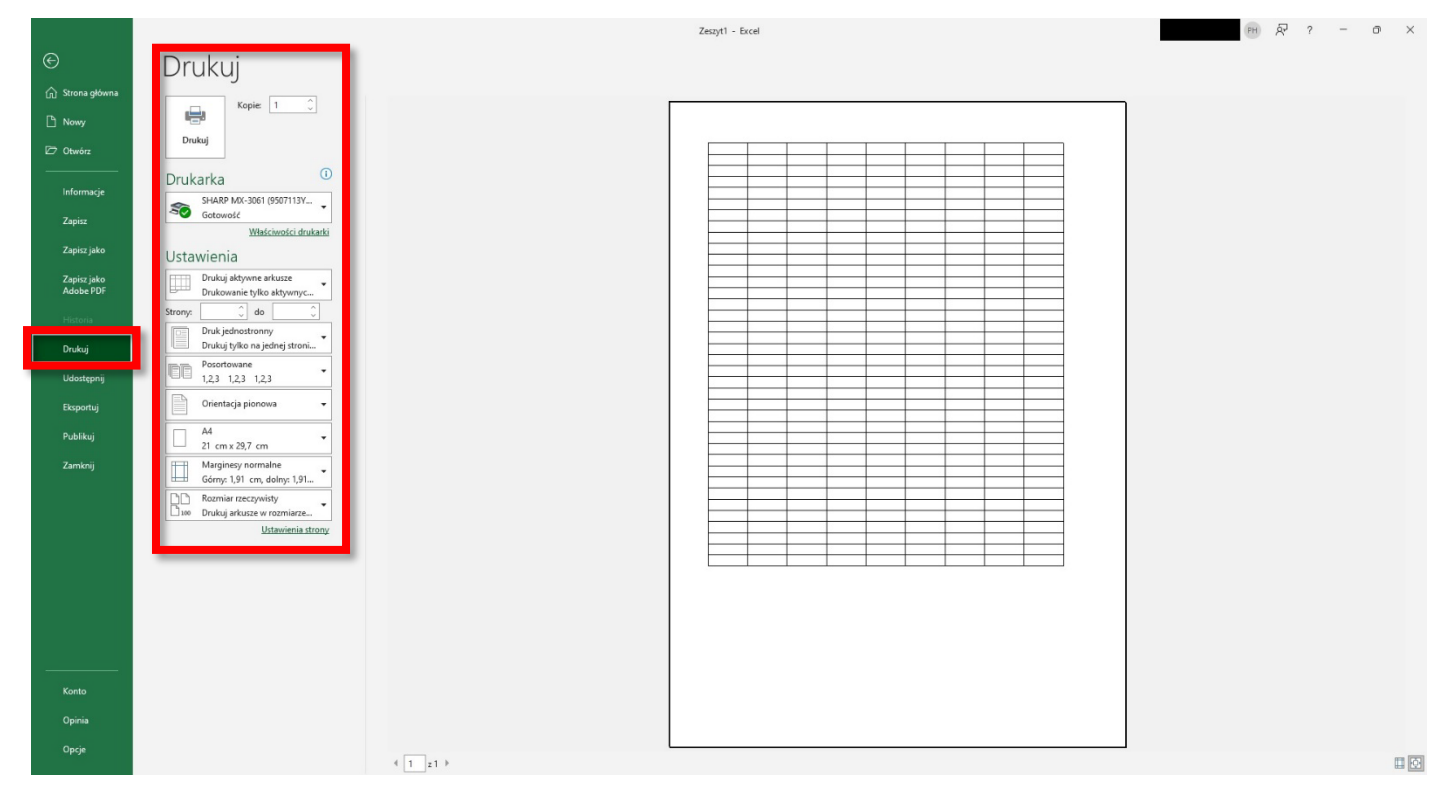

## 5. Ustawienia strony dokumentu

#### 1) Marginesy

Zakładka MARGINESY pozwala dostosować odstępy pomiędzy krawędzią strony a zawartością dokumentu. Domyślne marginesy to 1,8 cm z lewej, prawej oraz 1,9 cm u góry i dołu. Można też wybrać marginesy niestandardowe, które pozwolą na określenie każdego odstępu indywidualnie.

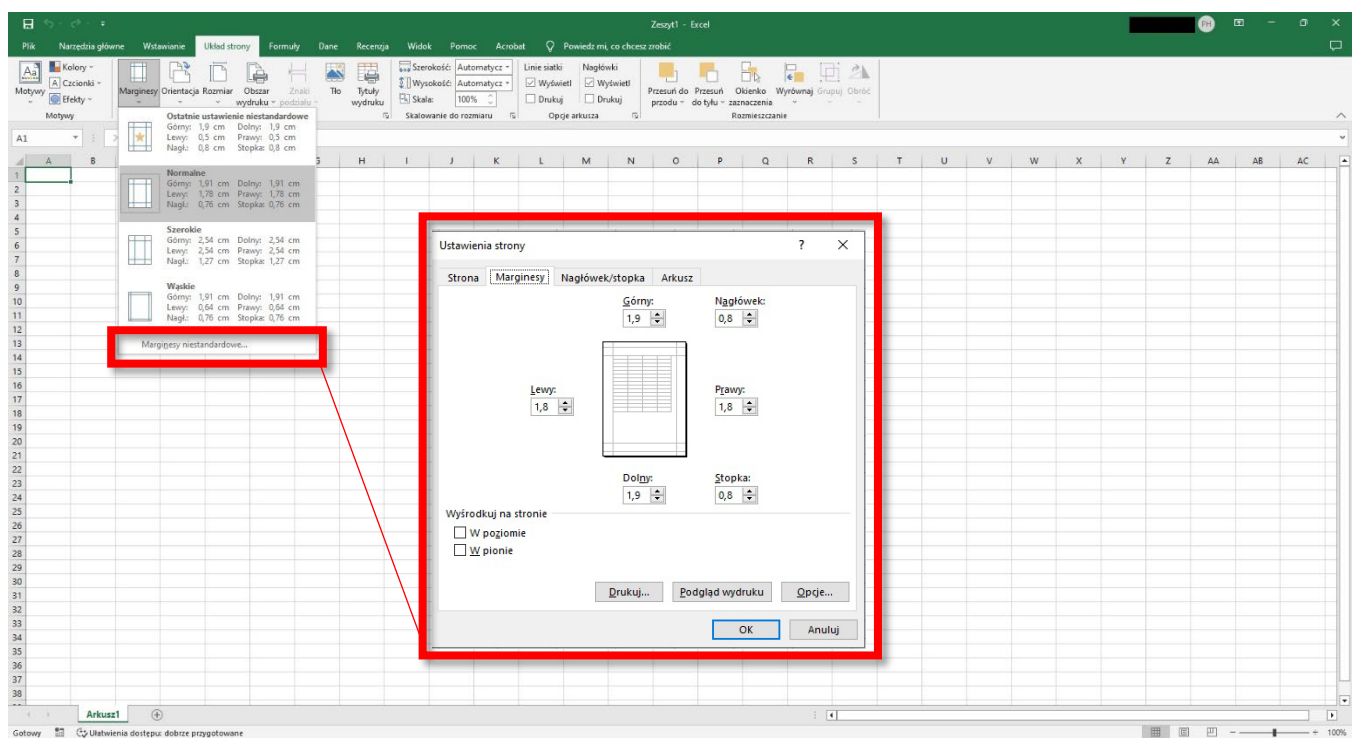

#### 2) Orientacja

Zmiana orientacji strony pozwala na tworzenie dokumentu w formie pionowej strony lub poziomej. Wybranie odpowiedniej orientacji zastosuje ustawienia do wszystkich stron dokumentu.

| <b>⊟ 5</b> ×∂···                                                                                   | Zeszyt1 - Excel                                                                                                    | 😁 🖽 — 🔿 🗙                                 |
|----------------------------------------------------------------------------------------------------|----------------------------------------------------------------------------------------------------|-------------------------------------------|
| Plik Narzędzia główne                                                                              | Formuły Dane Recenzja Widok Pornoc Acrobat 📿 Powiedzmi, co chcesz zrobić                                                                                                    |                                           |
| A Czcionki Kolony w Orientacja Rozmiar<br>Motywy Efekty w Margi py Orientacja Rozmiar<br>Motywy te | Automatycz - Carlie Carlier - Carlier - Carlie | Comp Gruped Dated                         |
| 110 · : ×                                                                                          |                                                                                                    |                                           |
| A B C                                                                                              | D E F G H I J K L M N                                                                                                    | 28 29 1<br>0 P Q R S T U V W              |
|                                                                                                    | Dodaj nagłówek                                                                                                    | Dodaj nagłówek<br>Kliknij, aby dodać dane |

#### 3) Rozmiar

Zakładka rozmiar pozwala ustawić wielkość stron dokumentu. Najbardziej popularnymi rozmiarami są A4 (standardowy), A5 (wielkość zeszytu szkolnego, ulotki), A3 (większy format np. plakat). Ustawiony rozmiar strony będzie wybierany domyślnie przy drukowaniu.

| <b>⊟ 5</b> ×∂-+                                                                                                    | Zeszyt1 - Excel                                                                                                    | en en en en en en en en en en en en en e |
|----------------------------------------------------------------------------------------------------|----------------------------------------------------------------------------------------------------|------------------------------------------|
| Plik Narzędzia główne Wstawianie                                                                                    | <sup>p</sup> ecenzja Widok Pomoc Acrobat Q Powiedzmi, co chcesz zrobić                                                                                                    |                                          |
| Motywy<br>Motywy<br>Motywy                                                                                          | Stationanie do rozmisuu 5 Opge służca 5 Stationanie do rozmisu 5 Stationanie do rozmisu 5 Stationanie do rozmisu 5 Opge służca 5 Stationanie do rozmisu 5 Opge służca 5 Stationanie do rozmisu 5 Stationanie do rozmisu 5 Opge służca 5 Stationanie do rozmisu 5 Stationanie do rozmisu 5 Stationan | ^                                        |
| A1 21,59 cm x 27,94 cm                                                                                              |                                                                                                    |                                          |
| Tabloid 27,94 cm x 43,18 cm                                                                                         | 10 11 12 13 14 15 16 17 16 19 20 21 22 23 24 25 26 27 1                                                                                                    | -                                        |
| A B Legal 21,59 cm x 35,56 cm                                                                                       | F G H I J K L M N                                                                                                    | O P Q R S T U V W                        |
| Statement<br>13,97 cm x 21,59 cm                                                                                    |                                                                                                    |                                          |
| Executive<br>18,41 cm x 26,67 cm                                                                                    | Dodaj nagłówek                                                                                                    | Dodaj nagłówek                           |
| A3<br>29,7 cm x 42 cm                                                                                               |                                                                                                    | Kliknij, aby dodać dane                  |
| A4<br>21 cm x 29,7 cm                                                                                               |                                                                                                    |                                          |
| 6 AS<br>7 14,8 cm x 21 cm                                                                                           |                                                                                                    |                                          |
| B         B4 (JIS)           25,7 cm x 36,4 cm                                                                      |                                                                                                    |                                          |
| - 10                                                                                                    |                                                                                                    |                                          |
| o         12         Koperta #9           -         13         9,84 cm x 22,54 cm           14         -         14 |                                                                                                    |                                          |
| 15<br>0 16<br>Koperta #10<br>10,47 cm x 24,13 cm                                                                    |                                                                                                    |                                          |
| 17 Koperta DL<br>11 cm x 22 cm                                                                                      |                                                                                                    |                                          |
| - 19 Koperta C5<br>2 20 16,2 cm x 22,9 cm                                                                           |                                                                                                    |                                          |
| 21 Więcej rozmiarów papieru                                                                                         |                                                                                                    |                                          |
|                                                                                                    |                                                                                                    |                                          |

#### 4) Obszar wydruku

Obszar wydruku umożliwia określenie obszaru strony, która pojawi się na wydrukowanej stronie. Zaznaczamy obszar wydruku poszczególnych komórek trzymając lewy klawisz myszki i przeciągając po odpowiednich komórkach. W tym przypadku do kolumny nr. 12.

| E 5 ° ° − •                                                                                                    | Zeszyt1 – Excel                                                                                                    | en 📼 – 🔿 🗙              |
|----------------------------------------------------------------------------------------------------|----------------------------------------------------------------------------------------------------|-------------------------|
| Plāk Narzędzia główne Wstawianie <mark>Ukłastatowne</mark> Comunity Dano Posoco                                                                                                    | a Widok Pornoc Acrobat Q Powiedzmi, co chcesz zrobić                                                                                                    |                         |
| Matrixe         Marginey         Orientaijs         Rem         Imaginey         Orientaijs         Rem         Imaginey         Orientaijs         Rem         Imaginey         Imaginey         Imagi                                                                                                    | Szerolość: Automatycz -<br>Wysokość: Automatycz -<br>Wysokość: Automatycz -<br>Stałac 100% -<br>Staławanie do rozmiaru 5 Opgła artusza 5 Rozmierzczanie | ^                       |
| A 19 1 1 1 2 3 4 5 6 7 6 1 10                                                                                                    | 11 12 13 14 15 15 15 17 18 18 18 18 18 18 18 18 18 18 18 18 18                                                                                          | -                       |
|                                                                                                    | Dodaj nagłówek                                                                                                    | Dodaj nagłówek          |
| 1 2 3 4 5<br>2 3<br>3 4<br>5 5<br>7 6<br>7 7<br>9 9<br>9 10<br>1 2 3 4 5<br>1 2 3 4 5<br>1 2 4 5<br>1 2 4 5<br>1 2 | 6 7 8 9 10 11 12 13 14                                                                                                    | Kliknij, aby dodać dane |

Podczas drukowania zostanie wydrukowane tylko to co mieści się w obszarze wydruku. W tym przypadku kolumny 13 i 14 nie zostaną wydrukowane ponieważ są poza obszarem wydruku.

|                          |                                                                               | Zeszyt1 - Excel      | (H) & ? - @ X |
|--------------------------|-------------------------------------------------------------------------------|----------------------|---------------|
| ©                        | Drukuj                                                                        |                      |               |
| ☆ Strona główna          | Kopie: 1                                                                      |                      |               |
| 🗋 Nowy                   | Trukuj                                                                        |                      |               |
| Informacio               | Drukarka                                                                      |                      |               |
| Zapisz                   | SHARP MX-3061 (9507113Y                                                       | 1 2 3 4 5 6 7 8 9 10 | 11 12         |
| Zapisz jako              | Ustawienia                                                                    |                      |               |
| Zapisz jako<br>Adobe PDF | Drukuj aktywne arkusze<br>Drukowanie tylko aktywnyc                           |                      |               |
| Historia                 | Strony: C do C Druk jednostronny                                              |                      |               |
| Drukuj                   | Drukuj tylko na jednej stroni                                                 |                      |               |
| Udostępnij               | 1,23 1,23 1,23                                                                |                      |               |
| Eksportuj<br>Publikuj    | A4                                                                            |                      |               |
| Zamknij                  | 21 cm x 29,7 cm     Marginesy normalne                                        |                      |               |
|                          | Corrny: 1,91 Cm, doiny: 1,91  Rozmiar rzeczywisty  Drukuj arkusze w rozmiarze |                      |               |
|                          | Ustawienia strony                                                             |                      |               |

#### 5) Tytuł wydruku

Tytuł wydruku pozwala ustawić komórkę lub kilka komórek tak aby były powtarzane na każdej stronie dokumentu. Może to być np. tytułowy wiersz tabeli.

| ⊟ 5· c² - ∓                                                                                                    | Zeszyt1 – Excel                                                                                                    |                         | 🗃 🗃 — 🙃 🗙      |
|----------------------------------------------------------------------------------------------------|----------------------------------------------------------------------------------------------------|-------------------------|----------------|
| Plai Narzędzia główne Wstawianie Układ strony ormuły Dane Recenzja Wid                                                                                                    | ok Pamoc Acrobat 📿 Powiedz mi, co chcesz zrobić                                                                                                    |                         | <b>_</b>       |
| A Caclendi -<br>Metginery Dientacja Razmiar Obcar<br>Vergenery Dientacja Razmiar Obcar<br>Vergenery Dientacja Razmiar Obcar<br>Vergenery Dientacja Razmiar Obcar<br>Vergenery Dientacja Razmiar Obcar                                                                                                    | nokości Automatycz Linie siatki Naglowki Wyokiet Wyokiet Wyokiet Drukuj Drukuj Drukuj Przewi do Przewi Okierko Wytowanji Grupuj Okićć                                                                                                    |                         |                |
| Notyny Ostawienia su ony Skan                                                                                                    | Manie in roziniaru (3). Oprije arkusza (3). Ruzinieszczanie (                                                                                                    |                         |                |
| Al · · · · Al · · · · · · · · · · · · ·                                                                                                    |                                                                                                    |                         |                |
|                                                                                                    | 12 13 14 15 16 17 18 19 20 21 22 23 24 25 26 27                                                                                                    |                         | *              |
| A B C D E F                                                                                                    | G H J K L M N                                                                                                    | O P Q R S T             | U V W          |
| Image: Constraint of the second second sec | bilagierw pojema, potem polemo versi i kolumo<br>Bilagierw pojema, potem polemo versi i kolumo<br>Bilagierw pojema, potem p | Kliknij, aby dodać dane | Dodaj nagłówek |
| 22 24 25                                                                                                    | OK Anuluj                                                                                                    |                         |                |

Zaznaczamy zakres komórek, które będą powtarzane na każdej stronie.

| ⊟ 5· ở· -                                                                                                    | Zeszyt1 – Excel                                                                                                    | 💼 💼 🛞 🖽 – a 🗙           |
|----------------------------------------------------------------------------------------------------|----------------------------------------------------------------------------------------------------|-------------------------|
| Plik Narzędzia główne Wstawianie Układ strony Formuły Dane                                                                                                    | Recenzja Widok Pornoc Acrobat 📿 Powiedzmi, co chcesz zrobić                                                                                                    |                         |
| And Colony         Marginey Olintacja Rozmiar         Colonal         Tool           Motyve         Brdave         Marginey Olintacja Rozmiar         Colonal         Tool           Motyve         Utawems storey         Utawems storey         Utawems storey | July         State         Matematyca         Line casta         Magdowit           July         State         Objected         Automatyca         Diversition         Diversition           State         MS         State         Objected         Diversition         Diversition <td>~</td> | ~                       |
| Al 🔹 : 🗙 🗸 fx a                                                                                                    |                                                                                                    | ~                       |
| A B C D E                                                                                                    | 9 16 11 12 13 14 15 16 17 16 17 20 21 22 23 24 25 26 27 27<br>F G H I J K L M N                                                                                                    | 0 P Q R S T U V W       |
| -<br>-<br>-<br>-<br>-                                                                                                    | Podej paglóusk                                                                                                    | Dodaj nagłówek          |
| 2<br>- 2<br>3<br>- 4<br>- 6                                                                                                    | F     R     I     IM       Ustawismia strony - U góry powtarzaj wiesze:     ?     X       S1:51     II                                                                                                    | Kliknij, aby dodać dane |
| 7<br>8<br>9<br>10<br>                                                                                                    |                                                                                                    |                         |

## 6. Formatowanie tekstu

#### 1) Zmiana kroju czcionki

Zakładka NARZĘDZIA GŁOWNE -> CZCIONKA oferuje możliwość dostosowania wyglądu i wielkości pisanego tekstu w dokumencie do własnych potrzeb.

Wybór czcionki:

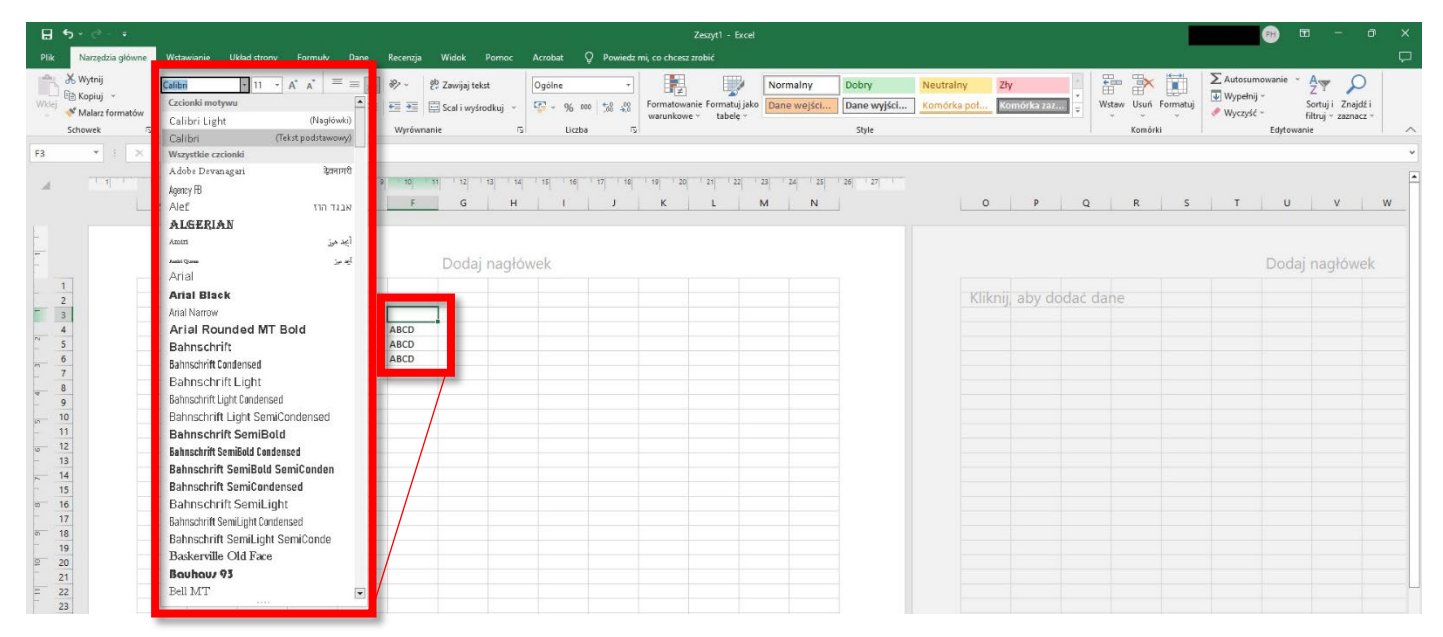

#### Wybór rozmiaru czcionki:

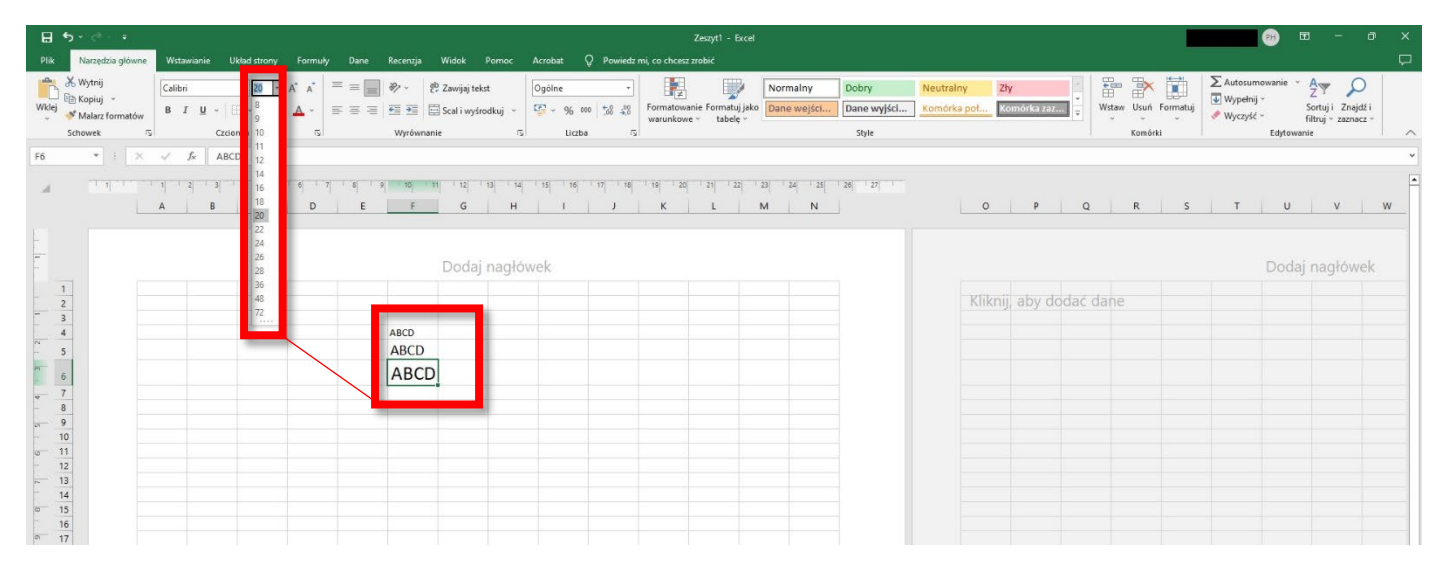

Dodatkowe efekty czcionki (pogrubienie, kursywa, podkreślenie, przekreślenie):

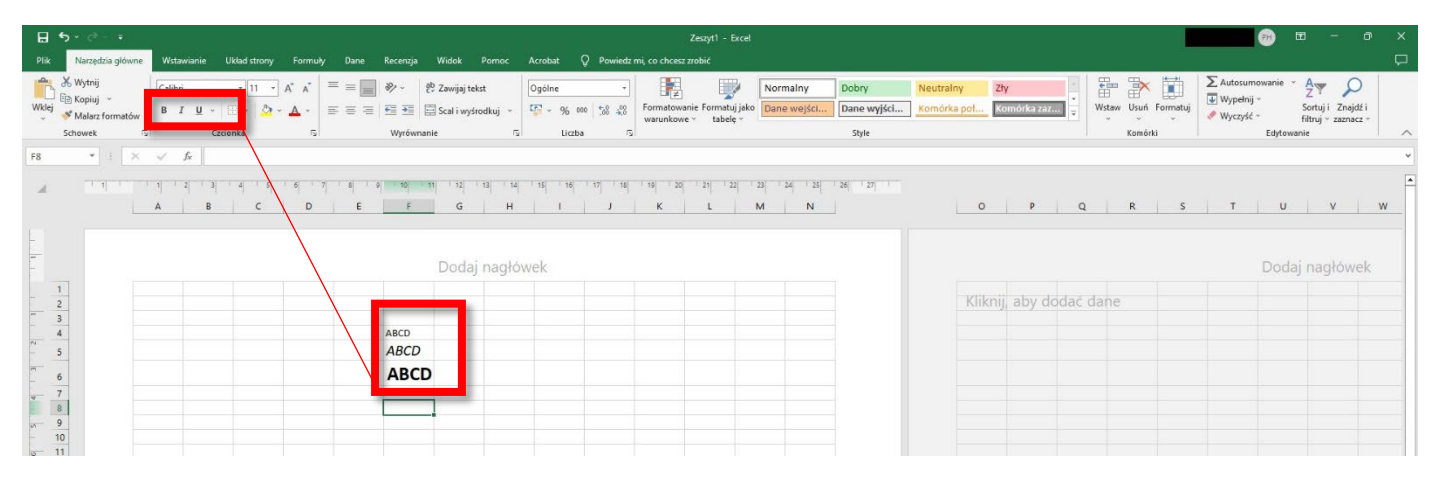

Wybór koloru czcionki, koloru efektu wyróżnienia tekstu (w przypadku napisanego już tekstu należy zaznaczyć komórkę lub fragment tekstu i następnie wybrać pożądany efekt):

| <b>□</b> 5 · c · ·                                                                                                    | Zeszyt1 - Excel                                                                                                    | 💼 💼 💼 – a 🗙                                                                                                    |
|----------------------------------------------------------------------------------------------------|----------------------------------------------------------------------------------------------------|----------------------------------------------------------------------------------------------------|
| Plik Narzędzia główne Wstawianie Układ strony Formuły Dane                                                                                  | Recenzja Widok Pomoc Acrobat 📿 Powiedz mi, co chcesz zrobić                                                                                                    |                                                                                                    |
| Withing     Collabri     11     A'     =       Weight Big Kopingi     B     I     U     E     E       Schowek     5     Colonka     E     E | Image: Proving text     Ogoine       Image: Stall avg/solduj     Image: Proving text       Vyrównanie     Image: Proving text         Image: Proving text     Image: Proving text       Image: Proving text     Image: Proving text         Image: Proving text     Image: Proving text       Image: Proving text     Image: Proving text         Image: Proving text     Image: Proving text         Image: Proving text     Image: Proving text         Image: Proving text     Image: Proving text         Image: Proving text     Image: Proving text         Image: Proving text     Image: Proving text         Image: Proving text     Image: Proving text         Image: Proving text     Image: Proving text         Image: Proving text         Image: Proving text         Image: Proving text         Image: Proving text         Image: Proving text         Image: Proving text         Image: Proving text         Image: Proving text         Image: Proving text         Image: Proving text         Image: Proving text         Image: Proving text         Image: Proving text         Image: Proving text </th <th>Neutralny         Zty         Image: Comparison of the particular interval interval inte</th> | Neutralny         Zty         Image: Comparison of the particular interval interval inte |
| F8 * : × ✓ fr                                                                                                    |                                                                                                    | v                                                                                                    |
|                                                                                                    | N         N                                                                                                    | O     P     Q     R     S     T     U     V     W       Dodaj nagłówek       Kliknij, aby dodać dane                                                                                                    |

Zakładka NARZĘDZIA GŁÓWNE -> WYRÓWNYWANIE umożliwia wyrównanie tekstu do lewej, środka, prawej strony w poziomie a także w pionie. Aby ustawić wyrównanie należy zaznaczyć komórkę lub pożądany zakres komórek i wybrać odpowiednie opcje.

| ☐ 5×@+                                                                                                    | Zestyl2 - Excel                                                                                                    | 🛞 🖽 – o 🗙                                                                                      |
|----------------------------------------------------------------------------------------------------|----------------------------------------------------------------------------------------------------|------------------------------------------------------------------------------------------------|
| Plik Narzędzia główne Wstawianie Układ strony Formuły Dane Re                                                                                                    | Recenzja Wildok Pornoc Acrobat Q Powiedzmi, co chcesz zrobić                                                                                                    | Ģ                                                                                              |
| With Withing     Calibrit     11     Λ     Λ     Ξ     Ξ     1       Withing     Malars formation     B     I     Ψ     ⊡      Δ     Ξ     Ξ       Schewek     S     Cadenta     Cadenta     Cadenta     Ξ     Ξ     Ξ                                                                                                    | •                                                                                                    | ∑ Autosumowanie ~ Ary<br>Wypełnij ~ Sortuj i Znajdź i<br>filituj ~ zaznacz ~<br>Edytowanie ~ ∧ |
| 110 • : × ✓ fe                                                                                                    | -                                                                                                    | ÷                                                                                              |
| A         B         C         D         E         F         G         H           1         -         -         -         -         -         -         -         -         -         -         -         -         -         -         -         -         -         -         -         -         -         -         -         -         -         -         -         -         -         -         -         -         -         -         -         -         -         -         -         -         -         -         -         -         -         -         -         -         -         -         -         -         -         -         -         -         -         -         -         -         -         -         -         -         -         -         -         -         -         -         -         -         -         -         -         -         -         -         -         -         -         -         -         -         -         -         -         -         -         -         -         -         -         -         -         -         - | H     J     K     L     M     N     O     P     Q     R     S     T     U     V     W       I     J     K     L     M     N     O     P     Q     R     S     T     U     V     W       I     J     K     I     M     N     O     P     Q     R     S     T     U     V     W       I     I <th>X Y Z AA •</th> | X Y Z AA •                                                                                     |

#### 2) Scalanie komórek

Aby scalić komórki zaznaczamy dwie lub więcej i wybieramy sekcji WYRÓWNYWANIE -> SCAL I WYŚRODKUJ. Kilka komórek połączy się w jedną komórkę.

| 8                               | \$  | ¢                            | • •       |       |                       |     |             |     |         |     |    |                 |          |                       |        |           |      |         |                        | Zeszyt2 - E             | ixcel    |                     |                 |       |                        |               |           |     |            | i.       |                                  |                          | <b>-</b>                   | ٥                 | × |
|---------------------------------|-----|------------------------------|-----------|-------|-----------------------|-----|-------------|-----|---------|-----|----|-----------------|----------|-----------------------|--------|-----------|------|---------|------------------------|-------------------------|----------|---------------------|-----------------|-------|------------------------|---------------|-----------|-----|------------|----------|----------------------------------|--------------------------|----------------------------|-------------------|---|
| Pla                             | ē I | Narzęd                       | zia główi | ne    | Wstawia               | nie | Układ stron |     | Formuly | Dar | ne | Recenzja        | Widok    | Pomoc                 | Acroba | t ۲       | Q Po | wiedz n | ni, co chcesz          | trobić                  |          |                     |                 |       |                        |               |           |     |            |          |                                  |                          |                            |                   |   |
| Wkl                             |     | Wytnij<br>Copiuj<br>Malarz I | formató   | w []  | Calibri<br>B <i>I</i> | ų - | • 11        | • A | <br>A - | = = | 11 | 87 -<br>61 - 11 | Scali wy | ršrodkuj ~            | c í    | e<br>% 00 | 0 58 | *       | Formatowa<br>warunkowe | nie Formatu<br>V tabele | jjako Da | rmalny<br>ne wejści | Dobry<br>Dane w | vjści | Neutralny<br>Komórka p | Zły<br>oł Kom | iórka zaz | * V | Vstaw Usur | Formatuj | ∑ Autosu<br>↓ Wypełn<br>Ø Wyczyś | mowanie ~<br>ij ~<br>ć ~ | Sortuj i Z<br>filtruj ~ za | najdži<br>znacz * |   |
| E3                              | Sch | wek .                        | 4 2       | × - 2 | / fs                  |     | lionka      |     | 181     |     |    | wyros           | Scal y   | rszystkie             | ÷      | LICZDa    |      | 181     |                        |                         |          |                     | Style           |       |                        |               |           |     | Komo       | endi     |                                  | Edytow                   | anie                       |                   | * |
| 1<br>2<br>3<br>4<br>5<br>6<br>7 | A   |                              | B         | c     |                       | D   | E           |     | F       | G   |    | н               | Scal k   | omórki<br>iel komórki |        | L         |      | М       | N                      | 0                       | P        | Q                   | R               | S     | T                      | U             | V         | W   | X          | Y        | Z                                | AA                       | AB                         | AC                | • |

| ⊟                                    | ۍ .       | C9 =                                |     |                  |                    |       |                |      |               |                     |                       |        |               |          |           |          | Zeszyt2 - Ex | cel      |                     |                 |        |                  |                      |             |         |       |         |            |                             |                             | <b>60</b> -                       | Ð            | × |
|--------------------------------------|-----------|-------------------------------------|-----|------------------|--------------------|-------|----------------|------|---------------|---------------------|-----------------------|--------|---------------|----------|-----------|----------|--------------|----------|---------------------|-----------------|--------|------------------|----------------------|-------------|---------|-------|---------|------------|-----------------------------|-----------------------------|-----------------------------------|--------------|---|
| Plik                                 | Ň         | larzędzia głów                      | vne | Wstawiar         | ie Układ st        | ony F | ormuly         | Dane | Recenzj       | a Widol             | Pama                  | ic Acr | obat          | Powie    | dz mi, co | chcesz z | robić        |          |                     |                 |        |                  |                      |             |         |       |         |            |                             |                             |                                   |              |   |
| Wklej                                | Хv<br>Пак | Vytnij<br>opiuj ~<br>falarz formati | 6w  | Calibri<br>B I J | -  11<br>1 -   = - | - A   | A <sup>*</sup> |      | &y -<br>€≣ €≣ | 훈 Zawij<br>도 Scal i | aj tekst<br>wyśrodkuj | - 5    | ólne<br>~ % 1 | 100 58 4 | · For     | natowan  | ie Formatuj  | jako Dar | rmalny<br>ne wejści | Dobry<br>Dane w | vyjści | Neutra<br>Komóri | <b>Iny</b><br>ka poł | Zły<br>Komó | rka zaz | • • • | taw Usu | i Formatuj | ∑ Autos<br>↓ Wype<br>Ø Wycz | umowanie<br>Inij ~<br>rść ~ | × A<br>Z<br>Sortuj i<br>filtnii × | D<br>Znajdži |   |
|                                      | Scho      | owek                                | 5   |                  | Czcionka           |       | 5              |      | Wyrów         | manie               |                       | 5      | Liczt         | a        | 12        | uncorre  | cabery       |          |                     | Style           |        |                  |                      |             |         |       | Kom     | órki       |                             | Edytox                      | vanie                             | an inca      | ~ |
| E3                                   |           | •                                   | ×   | / fs             |                    |       |                |      |               |                     |                       |        |               |          |           |          |              |          |                     |                 |        |                  |                      |             |         |       |         |            |                             |                             |                                   |              | ~ |
| 1<br>2<br>3<br>4<br>5<br>6<br>7<br>8 | A         | 8                                   | C   |                  | DE                 | F     | F              | G    | н             | 1                   | J                     | K      |               |          | 1         | N        | 0            | p        | Q                   | R               | S      | T                |                      | U           | V       | W     | X       | Y          | Z                           | AA                          | AB                                | AC           |   |

#### 3) Zawijanie tekstu w komórkach

Zawijanie tekstu w komórkach umożliwia automatyczne przerzucenie części tekstu do następnej linijki gdy ten nie mieści się w ustalonej szerokości komórki.

| ₽                          | <b>ئ</b> ، ر                     | ð <b>v</b>                     |       |                          |              |              |                           |                      |        |                           |         |                          |                 | 1                       | Zeszyt2 - E               | Excel       |                    |                           |      |                         |               |          |       |          | J.       |                                     |                                    | <b>T</b> -                             | ٥                 | × |
|----------------------------|----------------------------------|--------------------------------|-------|--------------------------|--------------|--------------|---------------------------|----------------------|--------|---------------------------|---------|--------------------------|-----------------|-------------------------|---------------------------|-------------|--------------------|---------------------------|------|-------------------------|---------------|----------|-------|----------|----------|-------------------------------------|------------------------------------|----------------------------------------|-------------------|---|
| Plik                       | Narz                             | ędzia głów                     | ne Ws | tawianie                 | Układ strony | Formuly      | Dane                      | Recenzj              | a Wido | ok Pam                    | ac Acra | bat 🖓                    | Powiedz m       | ii, co chcesz:          | zrobić                    |             |                    |                           |      |                         |               |          |       |          |          |                                     |                                    |                                        |                   | Ģ |
| Wklej                      | X Wytr<br>Kopi<br>Mala<br>Schowe | iij<br>uj ~<br>rz formató<br>k | w G   | bri<br>I∐∵<br>Cz         | - 11 -       | A A<br>A -   | = =                       | ≫ ~<br>ਵ≣ ∓<br>Wyróv | E Scar | ijaj tekst<br>Twysrocokaj | Ogó     | ine<br>- % 000<br>Liczba | •<br>58 48<br>5 | Formatowar<br>warunkowe | nie Formatu<br>• * tabele | ij jako Dar | malny<br>ie wejści | Dobry<br>Dane wy<br>Style | Ąści | Neutrainy<br>Komórka po | Zły<br>ł Komó | irka zaz | V Wsl | taw Usuń | Formatuj | ∑ Autosur<br>↓ Wypełni<br>Ø Wyczyśc | nowanie ~<br>  ~<br>  ~<br>Edytowa | A<br>Z<br>Sortuj i Zi<br>filtruj ~ zaz | najdž i<br>nacz ~ | ~ |
| G9                         |                                  |                                | x v   | <i>f</i> <sub>x</sub> at | ocdefghijklm | noprst       |                           |                      |        |                           |         |                          |                 |                         |                           |             |                    |                           |      |                         |               |          |       |          |          |                                     |                                    |                                        |                   | ÷ |
| 1                          | A                                | B                              | С     | D                        | E            | F            | G                         | H                    | 1      | J                         | к       | L                        | м               | N                       | 0                         | Р           | Q                  | R                         | S    | т                       | U             | v        | W     | x        | Y        | Z                                   | AA                                 | AB                                     | AC                | - |
| 2<br>3<br>4<br>5<br>6<br>7 |                                  |                                |       |                          |              | -            | abcdefghijkl              | mnoprst              | ٦      |                           |         |                          |                 |                         |                           |             |                    |                           |      |                         |               |          |       |          |          |                                     |                                    |                                        |                   |   |
| 9<br>10<br>11              |                                  |                                |       |                          |              | a<br>i,<br>r | abcdefgh<br>jklmnop<br>st |                      |        |                           |         |                          |                 |                         |                           |             |                    |                           |      |                         |               |          |       |          |          |                                     |                                    |                                        |                   |   |

#### 4) Formaty znaków w komórce

Program Excel umożliwia zmianę formatów znaków w poszczególnych komórkach umożliwiając np. pisanie czystego tekstu, dat, procentów, czy wartości księgowych. Aby wybrać format komórki przechodzimy do sekcji NARZĘDZIA GŁÓWNE -> LICZBA i wybieramy z rozwijanej listy odpowiednią opcję.

|                                                                      | 5 · C · ·                                                                                                    |                                        |                                           |         |          |                                                                    |                                |   |                                                                                                    | Zeszyt      |                        |                        |                    |                          |                          |               |          |         |                       |                        | PH                                          |                                       |                          |           |
|----------------------------------------------------------------------|----------------------------------------------------------------------------------------------------|----------------------------------------|-------------------------------------------|---------|----------|--------------------------------------------------------------------|--------------------------------|---|----------------------------------------------------------------------------------------------------|-------------|------------------------|------------------------|--------------------|--------------------------|--------------------------|---------------|----------|---------|-----------------------|------------------------|---------------------------------------------|---------------------------------------|--------------------------|-----------|
| Plik                                                                 | Narzędzia główne                                                                                              | Wstawianie                             | Układ strony                              | Formuly | / Dane   | Recenzja W                                                         | idok Pom                       |   | robat O Powiedzmi co ch                                                                                                    | cesz zrobić |                        |                        |                    |                          |                          |               |          |         |                       |                        |                                             |                                       |                          |           |
| Wklej<br>G10                                                         | <ul> <li>★ Wytnij</li> <li>™ Kopiuj ~</li> <li>✓ Malarz formatów</li> <li>Schowek</li> <li>Schowek</li> </ul> | Calibri<br>B I ∐ ∽<br>√ f <sub>x</sub> | + 11 -<br>1 - 2<br>2zcionka<br>12.07.2023 | A A     |          | <ul> <li>ジー・ P. Zi</li> <li>ジー 回 Se</li> <li>Wyrównanie</li> </ul> | swijaj tekst<br>al i wyśrodkuj |   | Ogólne     Ogólne     Bez określonego formatu     L2     Liczbowe     45119,00                                                                                                    | k ve *      | matuj jako<br>tabelę ~ | Normalny<br>Dane wejśc | Dob<br>I Dan<br>Si | ory<br>ie wyjści<br>tyle | Neutralny<br>Komórka poł | Zły<br>Komórł | ca zaz 👻 | Wstaw U | Jsuń Format<br>omórki | Luj ∑ An<br>↓ W<br>≪ W | utosumowani<br>ypełnij ~<br>yczyść ~<br>Edy | e AZY<br>Sortuj<br>filtruj<br>towanie | i Znajdži<br>• zaznacz • | ~         |
| 1<br>2<br>3<br>4<br>5<br>6<br>7<br>8<br>9                            | A B                                                                                                    | C D                                    | E                                         | F       | G        | 12<br>12,00<br>12,00%<br>12,00 zł                                  | н                              | 1 | 45 119,00 al<br>Ksiegowe<br>12,07,2023<br>Data długa<br>środa, 12 lipiec 2023<br>Cas<br>0,000,00                                                                                                    | м           | N                      | 0                      | P                  | Q                        | R                        | 5 T           | U        | V       | W                     | X                      | Y                                           | Z                                     | AA                       | <u>AB</u> |
| 10<br>11<br>12<br>13<br>14<br>15<br>16<br>17<br>18<br>19<br>20<br>21 |                                                                                                    |                                        |                                           |         | środa, 1 | 12 lipiec 2023                                                     |                                |   | Procentowe           4511900,00%         4511900,00%           2         Ulamkowe           4,515+04         4,515+04           ABC         Telostowe           45119         Weecej formatów liczb |             |                        |                        |                    |                          |                          |               |          |         |                       |                        |                                             |                                       |                          |           |

#### 5) Obramowanie i cieniowanie komórek

Opcje te umożliwiają dostosowanie wyglądu poszczególnych komórek do pożądanych preferencji, które będą potem widoczne w dokumencie lub na wydruku. Obramowanie i cieniowanie odnosi się do zaznaczonych komórek.

| 日 6 · 근 · ·                                                                     | Ikladistrony Formuly Dane Recer                                     | nzia Wido         | ik Pomo                  | c Acrol | bat O                    | Powiedzi | ni, co chcesz z         | Zeszyt2 – Ex<br>robić   | cel      |                   |                           |       |                         |                |          |     |                   |          |                                    | •                                 | <b>m</b> -                   | ٥                     | × |
|---------------------------------------------------------------------------------|---------------------------------------------------------------------|-------------------|--------------------------|---------|--------------------------|----------|-------------------------|-------------------------|----------|-------------------|---------------------------|-------|-------------------------|----------------|----------|-----|-------------------|----------|------------------------------------|-----------------------------------|------------------------------|-----------------------|---|
| ★ Wytnij            ⊕ Kopiuj →       Wklej →       Malaz formatów       Schowek | Deramowania                                                         | 환 Zaw<br>클 🔛 Scal | jaj tekst<br>i wyśrodkuj | G Ogól  | ne<br>- 96 000<br>Liczba | •<br>*** | Formatowar<br>warunkowe | ie Formatuj<br>* tabelę | jako Dan | nalny<br>e wejści | Dobry<br>Dane wy<br>Style | yjści | Neutralny<br>Komórka pi | Zły<br>ot Kome | 5rka zaz | Wst | aw Usuń<br>Komóri | Formatuj | ∑ Autosur<br>↓ Wypełn<br>Ø Wyczyśł | nowanie ×<br>j ×<br>t ~<br>Edytow | Sortuj i Zr<br>filtruj - zaz | P<br>najdži<br>nacz ~ | ~ |
| N8 * : × ✓ fr                                                                   | Krawędź dolna –<br>Krawędź górna –<br>Krawędź lewa                  | 1                 | J                        | к       | L                        | м        | N                       | 0                       | P        | Q                 | R                         | S     | т                       | U              | v        | w   | x                 | Y        | Z                                  | AA                                | AB                           | AC                    | ~ |
| 1                                                                               | Brak krawędzi                                                       |                   |                          |         |                          |          |                         |                         |          |                   |                           |       |                         |                |          |     |                   |          |                                    |                                   |                              |                       |   |
| 4                                                                               | Wgzystkie krawędzie     Krawędzig zewnętrzne                        |                   |                          |         | 10                       |          |                         |                         |          |                   |                           |       |                         |                |          |     |                   |          |                                    |                                   |                              |                       |   |
| 6<br>7<br>8                                                                     | Gruba krawędź pola                                                  |                   | a                        | b       | c c                      | d        | e                       |                         |          |                   |                           |       |                         |                |          |     |                   |          |                                    |                                   |                              |                       |   |
| 9<br>10<br>11                                                                   | Krawędź górna i dolna     Krawędź górna i gryba dolna               |                   |                          |         |                          |          |                         |                         |          |                   |                           |       |                         |                |          |     |                   |          |                                    |                                   |                              |                       |   |
| 12<br>13<br>14                                                                  | Krawędź górna i podwójna dolna –<br>syuj obramowania                |                   |                          |         |                          |          |                         |                         |          |                   |                           |       |                         |                |          |     |                   |          |                                    |                                   |                              |                       |   |
| 15 E                                                                            | Rysuj obramowanie     Rysuj siatke obramowani     Wymaa obramowania |                   |                          |         |                          |          |                         |                         |          |                   |                           |       |                         |                |          |     |                   |          |                                    |                                   |                              |                       |   |
| 18<br>19                                                                        | Kolor ljnii                                                         |                   |                          |         |                          |          |                         |                         |          |                   |                           |       |                         |                |          |     |                   |          |                                    |                                   |                              |                       |   |
| 20 21                                                                           | ⊞ Więcej obra <u>m</u> owań                                         |                   |                          |         |                          |          |                         |                         |          |                   |                           |       |                         |                |          |     |                   |          |                                    |                                   |                              |                       |   |

| <b>₽ 5</b> ° ∂ - •                                |                                  |                               |                  |            |                     |                | Zeszyt2         | Excel        |                   |                  |         |                                     |               |          |       |         |          |          | 0               | <b>=</b> –           | ٥       | × |
|---------------------------------------------------|----------------------------------|-------------------------------|------------------|------------|---------------------|----------------|-----------------|--------------|-------------------|------------------|---------|-------------------------------------|---------------|----------|-------|---------|----------|----------|-----------------|----------------------|---------|---|
| Plik Narzędzia głó                                | ówne Wstawianie Ukł              | ad strony Formuly Dane        | Recenzja Wido    | k Pomoc A  | crobat 🖓            | Powiedz mi, co | o chcesz zrobić |              |                   |                  |         |                                     |               |          | _     |         |          |          |                 |                      |         | ₽ |
| Wytnij                                            | Calibri<br>BIU - E               |                               | 20 · · · 양 Zawij | aj tekst C | gólne<br>🖥 - 96 000 | *              | matowanie Forma | tuj jako Dan | malny<br>e wejści | Dobry<br>Dane wy | njści k | <mark>leutralny</mark><br>omórka po | Zły<br>oł Kom | orka zaz | • Wst | aw Usuń | Formatuj | X Autosu | mowanie<br>ij ~ | Sortuj i Z           | najdž i |   |
| <ul> <li>Malarz forma</li> <li>Schowek</li> </ul> | Stow Czcioni                     | Kolory motywu                 | równanie         | 5          | Liczba              | wa<br>15       | runkowe - tab   | slę ~        |                   | Style            |         |                                     |               |          |       | Komóri  | d        | Wyczys   | c ~<br>Edytow   | filtruj ~ za<br>anie | enacz * | ~ |
| J6 * :                                            | × √ fr 1                         |                               |                  |            |                     |                |                 |              |                   |                  |         |                                     |               |          |       |         |          |          |                 |                      |         | v |
| A B<br>1<br>2                                     | C D                              | E Kolory standardowe          | H I              | J K        | L                   | М              | N O             | р            | Q                 | R                | S       | т                                   | U             | V        | w     | х       | Y        | Z        | AA              | AB                   | AC      |   |
| 3<br>4<br>5                                       |                                  | Brak Zółty enia               |                  |            |                     | •              | _               |              |                   |                  |         |                                     |               |          |       |         |          |          |                 |                      |         |   |
| 6 7                                               |                                  |                               | -                | 1 2<br>a b | 3<br>C              | 4 5<br>d e     |                 |              |                   |                  |         |                                     |               |          |       |         |          |          |                 |                      |         | + |
| 8                                                 |                                  |                               | _                |            |                     |                |                 |              |                   |                  |         |                                     |               |          |       |         |          |          |                 |                      |         |   |
| 10                                                |                                  |                               |                  |            |                     |                |                 |              |                   |                  |         |                                     |               |          |       |         |          |          |                 |                      |         |   |
| 12                                                |                                  |                               |                  |            |                     |                |                 |              |                   |                  |         |                                     |               |          |       |         |          |          |                 |                      |         |   |
| 13                                                |                                  |                               |                  |            |                     |                |                 |              |                   |                  |         |                                     |               |          |       |         |          |          |                 |                      |         | - |
|                                                   |                                  |                               |                  |            |                     |                | 7               | Front        |                   |                  |         |                                     |               |          |       |         | _        | nu.      | 5               | 2 -                  | 0       | ~ |
| 0                                                 |                                  |                               |                  |            |                     |                | Zeszytz -       | Lite         |                   |                  |         |                                     |               |          |       |         |          |          | ~               |                      | 0       |   |
| ¢                                                 | Drukuj                           |                               |                  |            |                     |                |                 |              |                   |                  |         |                                     |               |          |       |         |          |          |                 |                      |         |   |
| 🕥 Strona główna                                   | Ko                               | pie: 1                        |                  |            |                     |                |                 |              |                   |                  |         |                                     |               |          |       | 7       |          |          |                 |                      |         | • |
| 🗅 Nowy                                            | ÷                                |                               |                  |            |                     |                |                 |              |                   |                  |         |                                     |               |          |       |         |          |          |                 |                      |         |   |
| 🗁 Otwórz                                          | Drukuj                           |                               |                  |            |                     |                |                 |              |                   |                  |         |                                     |               |          |       |         |          |          |                 |                      |         |   |
| Informacje                                        | Drukarka                         | 0                             |                  |            |                     |                |                 |              | 1                 | 2                | 3       | 4                                   | 5             |          |       |         |          |          |                 |                      |         |   |
| Zapisz                                            | Gotowość                         | Właściwości drukarki          |                  |            |                     |                |                 |              | a                 | b                | c       | d                                   | e             |          |       |         |          |          |                 |                      |         |   |
| Zapisz jako                                       | Ustawienia                       |                               |                  |            |                     |                |                 |              |                   |                  |         |                                     |               |          |       |         |          |          |                 |                      |         |   |
| Zapisz jako<br>Adobe PDF                          | Drukuj aktyv<br>Drukowanie       | vne arkusze<br>tylko aktywnyc |                  |            |                     |                |                 |              |                   |                  |         |                                     |               |          |       |         |          |          |                 |                      |         |   |
| Historia                                          | Strony:                          | do 🗍                          |                  |            |                     |                |                 |              |                   |                  |         |                                     |               |          |       |         |          |          |                 |                      |         |   |
| Drukuj                                            | Druk jednos<br>Drukuj tylko      | tronny<br>na jednej stroni    |                  |            |                     |                |                 |              |                   |                  |         |                                     |               |          |       |         |          |          |                 |                      |         |   |
| Udostępnij                                        | Posortowan<br>1,2,3 1,2,3        | *<br>1,2,3                    |                  |            |                     |                |                 |              |                   |                  |         |                                     |               |          |       |         |          |          |                 |                      |         |   |
| Eksportuj                                         | Orientacja p                     | ionowa 👻                      |                  |            |                     |                |                 |              |                   |                  |         |                                     |               |          |       |         |          |          |                 |                      |         |   |
| Publikuj                                          | A4<br>21 cm x 29;                | 7 cm -                        |                  |            |                     |                |                 |              |                   |                  |         |                                     |               |          |       |         |          |          |                 |                      |         |   |
| Zamknij                                           | Marginesy n<br>Górny: 1,91       | ormalne<br>cm, dolny: 1,91    |                  |            |                     |                |                 |              |                   |                  |         |                                     |               |          |       |         |          |          |                 |                      |         |   |
|                                                   | Rozmiar rzer<br>100 Drukuj arku: | zywisty<br>ze w rozmiarze     |                  |            |                     |                |                 |              |                   |                  |         |                                     |               |          |       |         |          |          |                 |                      |         |   |
|                                                   |                                  | Ustawienia strony             |                  |            |                     |                |                 |              |                   |                  |         |                                     |               |          |       |         |          |          |                 |                      |         |   |

## 7. Praca z arkuszem

#### 1) Adresy komórek

Każda komórka posiada swój adres składający się z litery i cyfry. Litery określają jej położenie w poziomie natomiast liczby w pionie. Przykład poniżej pokazuje, że zaznaczona komórka posiada adres C6. Adresy komórek są wykorzystywane w formułach i funkcjach.

|                  |   |                                                     |                |                   |              |       |         |        |         |                           |            |                 |           |                         | Zeszyt2 - E              |          |                   |                           |       |                        |               |           |    |          |          |                                      | <b>9</b> 1                         | <b>⊞</b> −                | •                    |  |
|------------------|---|-----------------------------------------------------|----------------|-------------------|--------------|-------|---------|--------|---------|---------------------------|------------|-----------------|-----------|-------------------------|--------------------------|----------|-------------------|---------------------------|-------|------------------------|---------------|-----------|----|----------|----------|--------------------------------------|------------------------------------|---------------------------|----------------------|--|
|                  |   | Narzędzia głów                                      | ne Wstaw       | rianie            | Układ strony |       | ły Dane | Recenz | ja Wido | ok Pomoc                  | Acrob      | at 🖓            | Powiedz n | ni, co chcesz z         | trobić                   |          |                   |                           |       |                        |               |           |    |          |          |                                      |                                    |                           |                      |  |
|                  |   | 5 Wytnij<br>∑Kopiuj →<br>∮ Malarz formató<br>chowek | Calibri<br>B I | <u>U</u> ∼<br>Czc | • 11 •       | A A . |         |        | 한 Zaw   | ijaj tekst<br>i wyśrodkuj | Ogóli<br>P | % 000<br>Liczba | •         | Formatowar<br>warunkowe | nie Formatuj<br>V tabelę | jako Dar | malny<br>e wejści | Dobry<br>Dane wy<br>Style | /jści | Neutralny<br>Komórka p | Zły<br>oł Kon | nórka zaz | Wi | taw Usuń | Formatuj | ∑ Autosun<br>↓ Wypełnij<br>Ø Wyczyść | nowanie ~<br>i ~<br>. ~<br>Edvtowi | Sortuj i Z<br>filtruj ~ z | Znajdž i<br>aznacz ~ |  |
| G                | 6 | • la 🗖                                              |                | -                 |              |       |         |        |         |                           |            |                 |           |                         |                          |          |                   |                           |       |                        |               |           |    |          |          |                                      |                                    |                           |                      |  |
| 1<br>2<br>3<br>4 | A | В                                                   | с              | D                 | E            | F     | G       | н      | I       | J                         | К          | L               | M         | N                       | 0                        | Р        | Q                 | R                         | S     | T                      | U             | V         | W  | X        | Y        | Z                                    | AA                                 | AB                        | AC                   |  |
| 5<br>6<br>7<br>8 |   |                                                     |                |                   |              |       |         |        |         |                           |            |                 |           |                         |                          |          |                   |                           |       |                        |               |           |    |          |          |                                      |                                    |                           |                      |  |
| 9<br>10          | > |                                                     |                |                   |              |       |         |        |         |                           |            |                 |           |                         |                          |          |                   |                           |       |                        |               |           |    |          |          |                                      |                                    |                           |                      |  |

#### 2) Automatyczne wypełnianie komórek

Program Excel umożliwia automatyczne wypełnianie komórek według wybranego wzoru. Przykładowo wypełnienie numerowania poszczególnych komórek od 1 do 20 zamiast uzupełniać liczby po kolei możemy zrobić w prostszy sposób wypełniając pierwsze dwie komórki liczbami 1 i 2 a następnie zaznaczając je przeciągamy w poziomie lub w pionie do uzyskania pożądanego efektu. Przeciągamy klikając i przytrzymując lewy klawisz myszy w prawym dolnym rogu komórek zaznaczonych.

| ₽ 5×0-+                                                                                                    | Zesnyt2 - Excel                                                                                                    | 90 E - 0 ×                 |
|----------------------------------------------------------------------------------------------------|----------------------------------------------------------------------------------------------------|----------------------------|
| Plik Narzędzia główne Wstawianie Układ strony Formuły Dane                                                                                                    | Recenzja Widok Pornoc Acrobat Q Powiedzmi, co chcesz zrobić                                                                                                    |                            |
| $\begin{array}{c c} & & & & & & & \\ & & & & & & \\ & & & & $                                                                                                    | P     P     Zawijstekt     Ogóne     Image: Constraint of the second second | ZZZZE E Conditi Edytowanie |
| A B C D E F G                                                                                                    | H I J K L M N O P O R S T U                                                                                                    | V W X Y Z AA AB AC         |
| 1       2       3       4       2       5       6       7       8       9       10       11       12       13       14       15       16       17       18       19       20       21       22       23       24       25 |                                                                                                    |                            |

| ⊟ 5° ( <sup>2</sup> ° °                                                                                                    | Zeszyłź - Excel                                                                                                    | en e - e ×                                                                                                    |
|----------------------------------------------------------------------------------------------------|----------------------------------------------------------------------------------------------------|----------------------------------------------------------------------------------------------------|
| Plik Narzędzia główne Wstawianie Układ strony Formuły Dane                                                                                                    | Recenzja Wildok Pomoc Acrobat ${f Q}$ Powiedzmij co chcesz zrobić                                                                                                    |                                                                                                    |
| $\begin{array}{c c} & & & & \\ & & & \\ & & & \\ & & \\ &$ | Image: Weight of the second second | K Autorumowanie A Autorumowanie A Autorumowan |
| A B C D E F G                                                                                                    | H I J K L M N O P Q R S T U V W X                                                                                                    | Y Z AA AB AC                                                                                                    |
|                                                                                                    |                                                                                                    |                                                                                                    |

| ₿                                                                                                    | <b>5</b> ∗ ∂ - ∓                                                                                                    |                     |                                     |              |        |              |                                |                       |              |                 |                 |                            | Zeszyt2 - Ex                 | cel     |                     |                           |       |                         |              |          |       |         | F                  | liotr Hawryluk                     |                          | - 13                                   | ٥                       | × |
|----------------------------------------------------------------------------------------------------|----------------------------------------------------------------------------------------------------|---------------------|-------------------------------------|--------------|--------|--------------|--------------------------------|-----------------------|--------------|-----------------|-----------------|----------------------------|------------------------------|---------|---------------------|---------------------------|-------|-------------------------|--------------|----------|-------|---------|--------------------|------------------------------------|--------------------------|----------------------------------------|-------------------------|---|
| Plik                                                                                                    | Narzędzia główne                                                                                                    | Wstawianie          | Układ strony                        | Formul       | y Dane | Recenzj      | a Widol                        | k Pamac               | Acroba       | at Q            | Powiedz r       | ni, co chcesz              | zrobić                       |         |                     |                           |       |                         |              |          |       |         |                    |                                    |                          |                                        |                         | P |
| Wklej<br>v                                                                                                    | X Wytnij<br>E Kopiuj ~<br>✓ Malarz formatów<br>Schowek 5                                                                     | Calibri<br>B I U    | +   11 →<br>+   ⊞ +   🆄<br>Czcionka | A* A*        |        | ∛? -<br>  €≣ | 한 Zawij<br>III Scal i<br>manie | aj tekst<br>wyśrodkuj | Ogóln<br>😨 - | % 000<br>Liczba | -<br>58 48<br>5 | Formatowa<br>warunkowa     | nie Formatuj j<br>e ~ tabele | ako Dai | rmalny<br>ne wejści | Dobry<br>Dane wy<br>Style | /jści | Neutralny<br>Komórka po | Zły<br>ł Kom | órka zaz |       | taw Usu | ń Formatuj<br>órki | ∑ Autosum<br>↓ Wypełnij<br>Wyczyść | nowanie ·<br>·<br>Edytow | A<br>Sortuji Z<br>filtruj ~ za<br>anie | P<br>najdž i<br>znacz * | ~ |
| <b>B</b> 3                                                                                                    | • : ×                                                                                                    | √ fx                | 1                                   |              |        |              |                                |                       |              |                 |                 |                            |                              |         |                     |                           |       |                         |              |          |       |         |                    |                                    |                          |                                        |                         | ~ |
| 4                                                                                                    | A B                                                                                                    | C D                 | E                                   | F            | G      | н            | 1                              | J                     | к            | L               | м               | N                          | 0                            | Р       | Q                   | R                         | S     | Т                       | U            | v        | w     | x       | Y                  | Z                                  | AA                       | AB                                     | AC                      |   |
| Β                                                                                                    | 5· d · ·                                                                                                    |                     |                                     |              |        |              |                                | a da                  |              |                 |                 |                            | Zeszyt2 - Ex                 | cel     | - A.K               |                           | a.    | 10. C                   |              | •        | ov.   |         |                    |                                    | 0                        | œ –                                    | ٥                       | × |
| Plik                                                                                                    | Narzędzia główne                                                                                                    | Wstawianie          | Układ strony                        | Formul       | y Dane | Recenzj      | a Widol                        |                       | Acrobe       | st 🖓            | Powiedz r       | ni, co chc <del>es</del> z | zrobić                       |         |                     |                           |       |                         |              |          |       |         |                    |                                    |                          |                                        |                         | Ģ |
| 1                                                                                                    | 🔏 Wytnij                                                                                                    | Calibri             | × 11 ×                              | A A          | = = =  | 87 -         | ab<br>C+ Zawij                 | aj tekst              | Ogóln        | e               | •               |                            |                              | No      | rmalny              | Dobry                     |       | Neutralny               | Zły          |          | - Ueu |         | κ 🖬                | ∑ Autosum                          | nowanie                  | AT                                     | P                       |   |
| Wklej                                                                                                    | 👘 Kopiuj 👻                                                                                                    | в <i>I</i> <u>U</u> | •   🖽 •   🕭 •                       | - <u>A</u> - |        | •            | 🗄 Scal i                       | wyśrodkuj             | . 📮 .        | 96 800          | 30 400          | Formatowa                  | nie Formatujj<br>• tabele ·  | ako Dar | ie wejści           | Dane wy                   | /jści | Komórka po              | Kom          | órka zaz | w     | taw Usu | ń Formatuj         | Wypełnij 🛷 Wyczyść                 | ~                        | Sortuji Z<br>filtruj ~ za              | najdži<br>znacz ~       |   |
|                                                                                                    | Schowek 🛱                                                                                                    |                     | Czcionka                            | 5            |        | Wyrós        | vnanie                         |                       | G            | Liczba          | ي<br>ا          |                            |                              |         |                     | Style                     |       |                         |              |          |       | Kom     | órki               |                                    | Edytow                   | anie                                   |                         | ^ |
| <b>B</b> 3                                                                                                    | ×                                                                                                    | $\checkmark f_X$    | 1                                   |              |        |              |                                |                       |              |                 |                 |                            |                              |         |                     |                           |       |                         |              |          |       |         |                    |                                    |                          |                                        |                         | ~ |
| 1                                                                                                    | A R                                                                                                    | C D                 | E                                   | F            | G      | н            | 1                              | J                     | к            | L               | м               | N                          | 0                            | р       | Q                   | R                         | S     | Т                       | U            | v        | W     | x       | Y                  | Z                                  | AA                       | AB                                     | AC                      | - |
| 2<br>3<br>4<br>5<br>6<br>7<br>8<br>9<br>10<br>11<br>12<br>13<br>14<br>15<br>16<br>17<br>18<br>19<br>20<br>21<br>22<br>22<br>23<br>24<br>25 | 1<br>2<br>3<br>4<br>5<br>6<br>7<br>8<br>9<br>10<br>11<br>12<br>13<br>14<br>15<br>16<br>17<br>17<br>18<br>19<br>20<br>20<br>8 |                     |                                     |              |        |              |                                |                       |              |                 |                 |                            |                              |         |                     |                           |       |                         |              |          |       |         |                    |                                    |                          |                                        |                         |   |

#### 3) Modyfikacja szerokości i wysokości wierszy

Wymiary poszczególnych komórek możemy dostosować ustawiając preferowaną wysokość i szerokość z menu NARZĘDZIA GŁÓWNE -> FORMATUJ i wpisanie odpowiadających nam wartości. Można to zrobić dla pojedynczej komórki jak i dla kilku lub wszystkich. Opcja AUTODOPASOWANIE WYSOKOŚCI LUB SZEROKOŚCI umożliwia automatyczne zwiększanie komórki na potrzeby wpisywanego tekstu lub danych.

| File       Namedicing disardition       Wided stroom // formativy       Dama       Recenting // formativy       Powind mic concess and/c         Wide       Wided stroom // formativy       Dama       Recenting // formativy       Powind mic concess and/c       Powind mic concess and/c | 8                                                                                   | 15 | • C                    | - +                  |     | 8              |            |                             |     |         |     |       |         |                        |                         |      |              |           |                       | Zeszyt2 - Exc                    | el    |                     |                 |       |                          |            |          |             |          |                                                         |                                                                                                    | (                                                                                                    |                               | <b>B</b> -                        | o                      | × |
|----------------------------------------------------------------------------------------------------|-------------------------------------------------------------------------------------|----|------------------------|----------------------|-----|----------------|------------|-----------------------------|-----|---------|-----|-------|---------|------------------------|-------------------------|------|--------------|-----------|-----------------------|----------------------------------|-------|---------------------|-----------------|-------|--------------------------|------------|----------|-------------|----------|---------------------------------------------------------|----------------------------------------------------------------------------------------------------|----------------------------------------------------------------------------------------------------|-------------------------------|-----------------------------------|------------------------|---|
| Write:       Cable:       -11       A       A       E       E       Write:       Cable:       Normality       Doby       Nettrainty       Zype:       Write:       D       Advances       D       Advances       D       D                                                                                                    | Pli                                                                                 | ĸ  | Narze                  | dzia głó             | wne | Wstawi         | anie       | Układ stron                 |     | Formuly | Dan | e Rec | enzja   | Widok                  | Pomoc                   | Acro | bat Ç        | ) Powiedz | mi, co chcesz         | zrobić                           |       |                     |                 |       |                          |            |          |             |          |                                                         |                                                                                                    |                                                                                                    |                               |                                   |                        |   |
| Image: Normal distant       Sile       Contra       Sile       Wyrownalle       Sile       Distant       Style       Ramits condiditionality       Ramits condiditionality       Ramits condiditionality       Ramits condiditionality       Ramits condiditionality       Ramits condiditionality       Ramits condiditionality       Ramits condiditionality       Ramits condiditionality       Ramits condiditionality       Ramits condiditionality       Ramits condiditionality       Ramits condiditionality       Ramits condiditionality       Ramits conditionality       Ramits condity       Ramits conditionality                     | Wkl                                                                                 |    | Wytn<br>Kopiu<br>Malai | j<br>j ~<br>z formal | tów | Calibri<br>B I | <u>U</u> ~ | -   11<br>  EE ~   <u>2</u> | - A | • •     | H H | *     | •<br>•  | 🖗 Zawija<br>🗐 Scal i 1 | ij tekst<br>wyśrodkuj ~ | Ogól | ine<br>∽ % ∞ | *         | Formatowa<br>warunkow | anie Formatuj ja<br>e * tabele * | ko Da | rmalny<br>ne wejści | Dobry<br>Dane w | yjści | Neutralny<br>Komórka poł | Zły<br>Kom | órka zaz | ÷<br>↓<br>↓ | Istaw Us | Forma                                                   | stuj                                                                                                    | Autosumow<br>Wypełnij ~<br>Wyczyść ~                                                                                                    | anie ~                        | A<br>Z<br>Sortuj i<br>filtruj ~ z | D<br>Zridži<br>azikzi~ |   |
| A       B       C       D       E       F       G       H       I       J       K       L       M       N       O       P       Q       R       S       T       U       V       W       Attribute deritation       Attribute deritation       Att                                                                                                    |                                                                                     | 5  | chowei                 |                      | 121 |                | CZ         | cionka                      |     | 2)      |     | W     | /yrówna | anie                   |                         | G):  | Liczba       | 15        |                       |                                  |       |                     | Style           |       |                          |            |          |             | Kor      | Rozn                                                    | miar kon                                                                                                    | vórki                                                                                                    |                               |                                   |                        |   |
| 15 Formatuj kondrál                                                                                                    | A1<br>1<br>2<br>3<br>4<br>5<br>6<br>7<br>8<br>9<br>10<br>11<br>12<br>13<br>14<br>15 | A  |                        | B                    |     | C J            | D          | E                           |     | F       | G   | H     |         | 1                      | J                       | K    | L            | M         | N                     | 0                                | P     | Q                   | R               | S     | Τ<br>                    | U          | V        | W           | X        | Uide<br>Viide<br>1<br>Orga<br>0<br>0<br>chr<br>0<br>chr | Autodop<br>Szgrokoś<br>Autodop<br>Szerokoś<br>oczność<br>Ukryj i o<br>anizuj arl<br>Zmień p<br>Przenieś<br>Kolor kar<br>rona<br>Chroń ar<br>Zablokuj<br>For <u>m</u> atu | asowanie wysk<br>asowanie wysk<br>ć kolumny<br>słowanie szer<br>ć głomyślna<br>łkoryj<br>eusze<br>azwę arkusza<br>lub kopiuj arku<br>ty<br>kusz<br>komórkę<br>komórkę | skości wi<br>skości ko<br>JSZ | ierszy<br>>lumn<br>+              | AC                     | * |

| 8    |          |                       |                     |              |              |       |                   |                          |           |              |                  |                 | Zeszyt2 - Excel   |           |        |            |             |        |          |       |         |        |                    | 😁 🗉      |                               |                 |      |
|------|----------|-----------------------|---------------------|--------------|--------------|-------|-------------------|--------------------------|-----------|--------------|------------------|-----------------|-------------------|-----------|--------|------------|-------------|--------|----------|-------|---------|--------|--------------------|----------|-------------------------------|-----------------|------|
| Plik | Nara     | zędzia główne         | Wstawianie          | Układ strony | Formuly      | Dane  | Recenzja          | Widok                    | Pomoc     | Acrobat      | <b>Q</b> Powiedz | mi, co chcesz : | zrobić            |           |        |            |             |        |          |       |         |        |                    |          |                               |                 | P    |
| 1    | X Wyti   | nij                   | Calibri             | - 11 -       | A A          | = =   | 87 -              | č <sup>D</sup> Zawijaj t | ekst      | Ogólne       | •                |                 |                   | Normalny  | Do     | obry       | Neutralny   | Zły    |          |       | *       |        | ∑ Autosum          | owanie ~ | AT S                          | C               |      |
| Wkle | j 🤟 Mala | iuj ~<br>arz formatów | в <i>I</i> <u>U</u> | -   🗄 -   🕭  | ~ <u>A</u> ~ | = = = | <u>e</u> <u>e</u> | 🔛 Scal i wy              | środkuj ~ | <b>5</b> - % | 8,4 85, 000      | Formatowar      | nie Formatuj jako | Dane wej: | ści Da | ane wyjści | Komórka poł | Komóri | ka zaz 🗧 | Wstaw | Usuń Fo | rmatuj | Wypełnij 🛷 Wyczyść | ( j      | Sortuji Zna<br>filtruj - zazn | ijdži<br>Iacz – |      |
|      | Schowe   | ek 🖙                  |                     | Czcionka     | 2            |       | Wyrówr            | nanie                    | 5         | Lia          | a Ta             |                 |                   |           |        | Style      |             |        |          |       | Komórki |        |                    | Edytowan | ie                            |                 | ~    |
| A1   |          | • + ×                 | $\checkmark f_x$    |              |              |       |                   |                          |           |              |                  |                 |                   |           |        |            |             |        |          |       |         |        |                    |          |                               |                 | ×    |
| 4    | A        | B                     | С                   | D            | E            | F     | G                 | н                        | I.        | J            | к                | L               | М                 | N         | 0      | P          | Q           | R      | S        | T     | U       | v      | W                  | х        | Y                             | Z               | P    |
| 1    |          |                       |                     |              |              |       |                   |                          |           |              |                  |                 |                   |           |        |            |             |        |          |       |         |        |                    |          |                               |                 |      |
| 2    |          |                       |                     |              |              |       |                   |                          |           |              |                  |                 |                   |           |        |            |             |        |          |       |         |        |                    |          |                               |                 |      |
| 3    |          |                       |                     |              |              |       |                   |                          |           |              |                  |                 |                   |           |        |            |             |        |          |       |         |        |                    |          |                               |                 |      |
|      |          |                       |                     |              |              |       |                   |                          |           |              |                  |                 |                   |           |        |            |             |        |          |       |         |        |                    |          |                               |                 |      |
| ~    |          |                       |                     |              |              |       |                   |                          |           |              |                  |                 |                   |           |        |            |             |        |          |       |         |        |                    |          |                               |                 | Ť.   |
| 5    |          |                       |                     |              |              |       |                   |                          |           |              |                  |                 |                   |           |        |            |             |        |          |       |         |        |                    |          | -                             |                 |      |
| 6    |          |                       |                     |              |              |       |                   |                          |           |              |                  |                 |                   |           |        |            |             |        |          |       |         |        |                    |          |                               |                 |      |
| 7    |          |                       |                     |              |              |       |                   |                          |           |              |                  |                 |                   |           |        |            |             |        |          |       |         |        |                    |          |                               |                 | _    |
| 8    |          |                       |                     |              |              |       |                   |                          |           |              |                  |                 |                   |           |        |            |             |        |          |       |         |        |                    |          |                               |                 |      |
| 9    |          |                       |                     |              |              |       |                   |                          |           |              |                  |                 |                   |           |        |            |             |        |          |       |         |        |                    |          |                               |                 |      |
| 10   |          |                       |                     |              |              |       |                   |                          |           |              |                  |                 |                   |           |        |            |             |        |          |       |         |        |                    |          |                               |                 |      |
| 11   |          |                       |                     |              |              |       |                   |                          |           |              |                  |                 |                   |           |        |            |             |        |          |       |         |        |                    |          |                               |                 |      |
|      |          |                       |                     |              |              |       |                   |                          |           |              |                  |                 |                   |           |        |            |             |        |          |       |         |        |                    |          |                               |                 |      |
| 12   |          |                       |                     |              |              |       |                   |                          |           |              |                  |                 |                   |           |        |            |             |        |          |       |         |        |                    |          |                               |                 |      |
| 13   |          |                       |                     |              |              |       |                   |                          |           |              |                  |                 |                   |           |        |            |             |        |          |       |         |        |                    |          |                               |                 | -    |
| 14   |          |                       |                     |              |              |       |                   |                          |           |              |                  |                 |                   |           |        |            |             |        |          |       |         |        |                    |          |                               |                 | 4    |
| 15   |          |                       |                     |              |              |       |                   |                          |           |              |                  |                 |                   |           |        |            |             |        |          |       |         |        |                    |          |                               |                 |      |
| 10   |          |                       |                     |              |              |       |                   |                          |           |              |                  |                 |                   |           |        |            |             |        |          |       |         |        |                    |          |                               |                 | - 10 |

## 8. Podstawowe formuły i funkcje programu

Program Excel pozwala wykorzystywać wbudowane funkcje i formuły matematyczne i logiczne do wykonywania obliczeń i różnych zadań. Aby dodać nową funkcję lub formułę należy wpisać ją ręcznie w pasku formuły dla interesującej nas komórki oraz podać jaki zakres danych będzie obejmowała lub wybrać gotową z listy przyciskiem z symbolem formuły

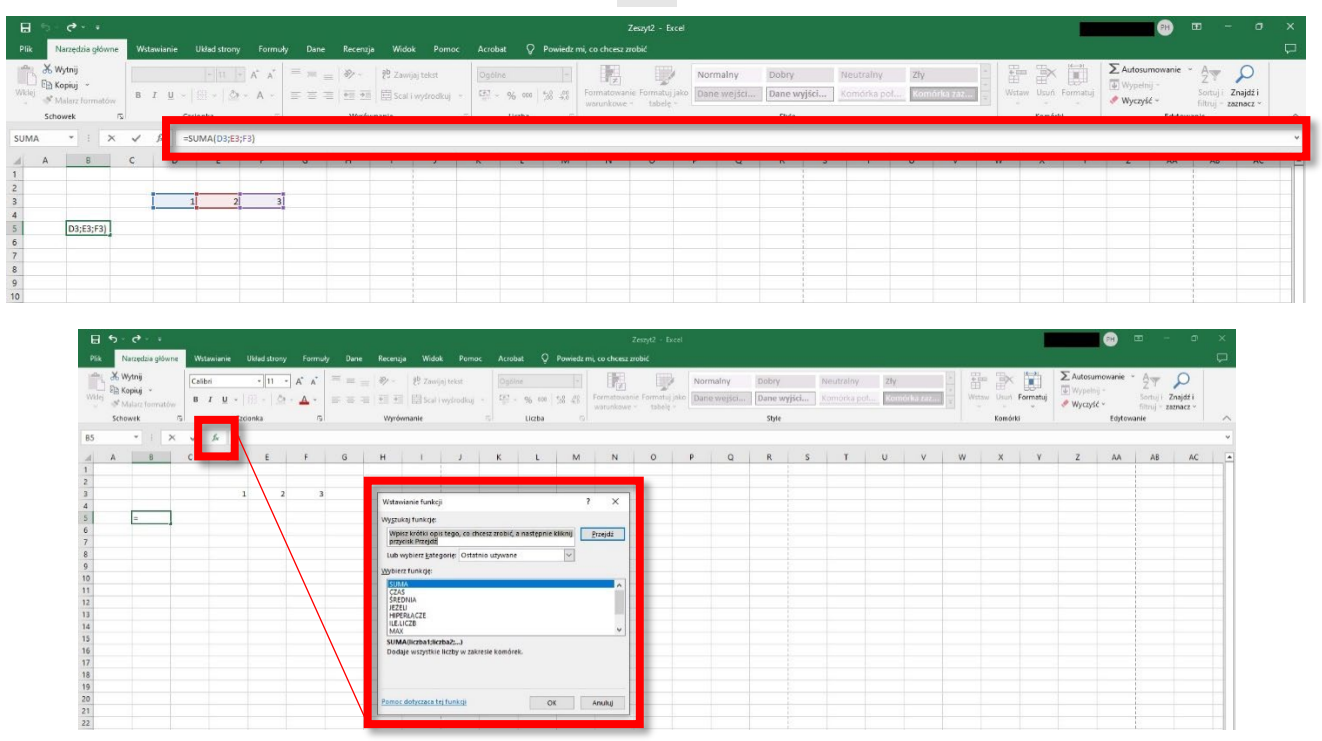

#### 1) SUMA

Zwraca sumę podanych liczb, komórek lub podanego zakresu. Funkcja ta używa dowolnej liczby argumentów. Poniżej przykład sumowania komórek od B2 do B10 oraz C2 do C10.

| H          | 5.0    | ; <b>≯</b>                   |                                                                                                    |        |               |             |      | B    | <b>ئ</b>                                                                                                    | ¢~ ₹         |          |       |              |       |         |
|------------|--------|------------------------------|----------------------------------------------------------------------------------------------------|--------|---------------|-------------|------|------|----------------------------------------------------------------------------------------------------|--------------|----------|-------|--------------|-------|---------|
| Plik       | Nar    | zędzia główne                | Wstav                                                                                                    | wianie | Układ strony  | Formuły     | Dane | Plil | c Nar                                                                                                    | zędzia główr | ne Wstaw | ianie | Układ strony | Formu | hy Dane |
| Wklej<br>v | Kop    | nij<br>iuj ~<br>arz formatów | Calibri $\cdot$ 11 $\cdot$ $A^*$ $\Xi$ $\Xi$ B       I $\underline{U}$ $\cdot$ $\underline{\Box}$ $\cdot$ $A$ $\Xi$ $\Xi$ |        |               |             |      |      | $\begin{array}{c c} & & & & & \\ & & & & \\ & & & \\ & & & & \\ & & & & & \\ & & & & \\ & & & & \\ & & & & \\ & & & & \\ & & & & \\ & & &$ |              |          |       |              |       |         |
|            | 501000 |                              | 21                                                                                                    | c .    |               | 121         | _    |      | Schow                                                                                                    |              |          |       |              |       |         |
| SUMA       | 7      | * : X                        | ~                                                                                                    | Jx     | =SUMA(B2:B10  | )           |      | 811  |                                                                                                    |              | J:       | « =   | SOMA(82:810  | 0     |         |
|            | A      | В                            | С                                                                                                    | D      | SUMA(liczba1; | [liczba2];) | G    |      | A                                                                                                    | В            | С        | D     | E            | F     | G       |
| 1          |        |                              |                                                                                                    |        |               |             |      | 1    |                                                                                                    |              |          |       |              |       |         |
| 2          | Ī      | 1                            | 10                                                                                                    |        |               |             |      | 2    |                                                                                                    | 1            | 10       |       |              |       |         |
| 3          |        | 3                            | 0                                                                                                    |        |               |             |      | 3    |                                                                                                    | 3            | 0        |       |              |       |         |
| 4          |        | 4                            | 0                                                                                                    |        |               |             |      | 4    |                                                                                                    | 4            | 0        |       |              |       |         |
| 5          |        | 5                            | 10                                                                                                    |        |               |             |      | 5    |                                                                                                    | 5            | 10       |       |              |       |         |
| 6          |        | 6                            | 10                                                                                                    |        |               |             |      | 6    |                                                                                                    | 6            | 10       |       |              |       |         |
| 7          |        | 7                            | 0                                                                                                    |        |               |             |      | 7    |                                                                                                    | 7            | 0        |       | -            |       |         |
| 8          |        | 8                            | 0                                                                                                    |        |               |             |      | 8    |                                                                                                    | 8            | 0        |       |              |       |         |
| 9          |        | 9                            | 0                                                                                                    |        |               |             |      | 9    |                                                                                                    | 9            | 0        |       |              |       |         |
| 10         |        | 10                           | 10                                                                                                    |        |               |             |      | 10   |                                                                                                    | 10           | 10       |       |              |       |         |
| 11         | suma:  | B2:B10)                      | 40                                                                                                    |        |               |             |      | 11   | suma:                                                                                                    | 53           | 40       |       |              |       | 8,      |
| 12         | 12     |                              |                                                                                                    |        |               |             |      | 12   |                                                                                                    |              |          |       |              |       |         |
| 13         |        |                              |                                                                                                    |        |               |             |      | 13   |                                                                                                    |              |          |       |              |       |         |

#### 2) JEŻELI

Zwraca jedną z dwóch wartości (domyślnie Prawdę lub Fałsz) w zależności od postawionego warunku logicznego. Składa się z 3 części – warunku logicznego, wartości, która ma się wyświetlić, jeżeli warunek jest prawdziwy i wartości, która ma się wyświetlić, jeżeli warunek jest fałszywy. Przykład poniżej porównuje kolejno czy liczba po lewej jest większa od liczby po prawej i wyświetla wartość prawda jeśli się zgadza lub fałsz jeśli nie.

| ⊟          | 5.    | e• ÷                        |        |                    |                            |                  |                | E   | • • •    | e           | U.     |              |              |         |        |
|------------|-------|-----------------------------|--------|--------------------|----------------------------|------------------|----------------|-----|----------|-------------|--------|--------------|--------------|---------|--------|
| Plik       | Nar   | zędzia głów                 | ne Wst | awianie            | Układ strony               | Formuły          | Dane           | Pli | k Nar    | zędzia głów | ne Wst | awianie      | Układ strony | Formuły | y Dane |
| Wklej<br>v | 👗 Wyt | nij<br>iuj ~<br>arz formató | w B    | I <u>U</u> ~       | • 11   •<br>⊞ •   <u>⊅</u> | ] A* A*<br>~ A ~ | = <sub>=</sub> | Wk  | ej 😽 Wyt |             |        |              |              |         |        |
|            | Schow | ek                          | 2      | Czc                | ionka                      | 5                |                |     | Schow    | ек          | 121    | CZ           | сіопка       | 121     |        |
| JEŻELI     |       | - : :                       | × v    | f <sub>x</sub> =JE | ŽELI(B2>C2;                | PRAWDA;F         | AŁSZ)          | D11 |          | • : :       | × ✓    | $f_{\infty}$ |              |         |        |
|            | A     | в                           | с      | D J                | EŽELI(test_log             | jiczny; [warto   | ść_jeżeli_pr   |     | А        | В           | с      | D            | E            | F       | G      |
| 1          |       |                             |        |                    |                            |                  |                | 1   |          |             |        |              |              |         |        |
| 2          |       | 1                           | 10     | FAŁSZ)             |                            |                  |                | 2   |          | 1           | 10     | FAŁSZ        |              |         |        |
| 3          |       | 3                           | 0      | PRAWDA             |                            |                  |                | 3   |          | 3           | 0      | PRAWDA       |              |         |        |
| 4          |       | 4                           | 0      | PRAWDA             |                            |                  |                | 4   |          | 4           | 0      | PRAWDA       | 1            |         |        |
| 5          |       | 5                           | 10     | FAŁSZ              |                            |                  |                | 5   |          | 5           | 10     | FAŁSZ        |              |         |        |
| 6          |       | 6                           | 10     | FAŁSZ              | 1                          |                  |                | 6   |          | 6           | 10     | FAŁSZ        |              |         |        |
| 7          |       | 7                           | C      | PRAWDA             |                            |                  |                | 7   |          | 7           | 0      | PRAWDA       |              |         |        |
| 8          |       | 8                           | 0      | PRAWDA             |                            |                  |                | 8   |          | 8           | 0      | PRAWDA       | <b>\</b>     |         |        |
| 9          |       | 9                           | C      | PRAWDA             |                            |                  |                | 9   |          | 9           | 0      | PRAWDA       | 1            |         |        |
| 10         |       | 10                          | 10     | FAŁSZ              |                            |                  |                | 10  |          | 10          | 10     | FAŁSZ        |              |         |        |
| 11         | suma: | 53                          | 40     |                    |                            |                  |                | 11  | suma:    | 53          | 40     |              |              |         |        |
| 12         |       |                             |        |                    |                            |                  |                | 12  |          |             |        |              |              |         |        |
| 13         |       |                             |        |                    |                            |                  |                | 13  |          |             |        |              |              |         |        |

#### 3) ZŁĄCZ TEKST

Funkcja złącz tekst łączy w jeden ciąg listę lub zakres ciągów tekstowych.

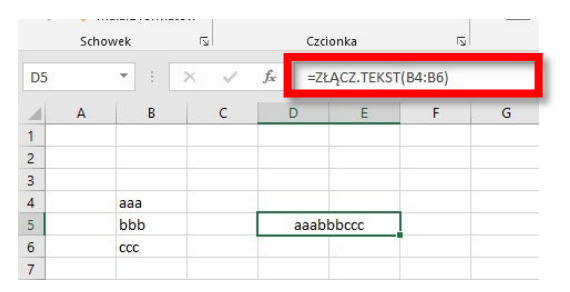

#### 4) MIN i MAX

Funkcja MAX zwraca największą wartość z podanego zakresu, a funkcja MIN zwraca najmniejszą wartość z podanego zakresu. Funkcje te również przyjmują dowolną liczbę argumentów.

| E  | -<br>ج ا    | ¢ · =                                     |               |                                                         |           |   |   |  |  |  |  |  |  |
|----|-------------|-------------------------------------------|---------------|---------------------------------------------------------|-----------|---|---|--|--|--|--|--|--|
| PI | ik N        | arzędzia główne                           | Wsta          | Wstawianie Układ strony Formuły Dar                     |           |   |   |  |  |  |  |  |  |
| Wk | Iej<br>Scho | ytnij<br>opiuj ~<br>alarz formatów<br>wek | Calibr<br>B j | $ \begin{array}{ c c c c c c c c c c c c c c c c c c c$ |           |   |   |  |  |  |  |  |  |
| E5 |             | - : ×                                     | ~             | fx =MI                                                  | N(B4:B11) |   |   |  |  |  |  |  |  |
|    | A           | в                                         | с             | D                                                       | E         | F | G |  |  |  |  |  |  |
| 1  |             |                                           |               |                                                         |           |   |   |  |  |  |  |  |  |
| 2  |             |                                           |               |                                                         |           |   |   |  |  |  |  |  |  |
| 3  |             |                                           |               |                                                         |           |   |   |  |  |  |  |  |  |
| 4  |             | 2                                         |               |                                                         |           |   |   |  |  |  |  |  |  |
| 5  |             | 9                                         |               | MIN:                                                    | 2         |   |   |  |  |  |  |  |  |
| 6  |             | 56                                        |               |                                                         |           |   |   |  |  |  |  |  |  |
| 7  |             | 68                                        |               | MAX:                                                    | 144       |   |   |  |  |  |  |  |  |
| 8  |             | 67                                        |               |                                                         |           |   |   |  |  |  |  |  |  |
| 9  |             | 144                                       |               |                                                         |           |   |   |  |  |  |  |  |  |
| 10 |             | 7                                         |               |                                                         |           |   |   |  |  |  |  |  |  |
| 11 |             | 15                                        |               |                                                         |           |   |   |  |  |  |  |  |  |
| 12 |             |                                           |               |                                                         |           |   |   |  |  |  |  |  |  |

#### 5) ŚREDNIA

Jak sama nazwa wskazuje, zlicza średnią z podanych liczb lub zakresu. Przyjmuje dowolną ilość argumentów.

| E  | <b>.</b> ک  | .⊲                                         |     |            |                     |                   |                        |         |      |
|----|-------------|--------------------------------------------|-----|------------|---------------------|-------------------|------------------------|---------|------|
| PI | ik N        | larzędzia głó                              | wne | Ws         | tawianie            | Układ st          | rony                   | Formuły | Dane |
| Wk | lej<br>Scho | Vytnij<br>Gopiuj ~<br>Malarz forma<br>owek | tów | Calil<br>B | bri<br>I <u>U</u> ~ | ▼ 11 11 2 2 2 2 1 | م <del>ب</del><br>کے ~ | A ~     |      |
| E6 |             | •                                          | ×   | ×.         | f <sub>x</sub> =    | ŚREDNIA           | (B4:B11                | .)      |      |
|    | А           | В                                          |     | с          | D                   | E                 |                        | F       | G    |
| 1  |             | 2                                          |     |            |                     | 2                 | 25                     | 22      |      |
| 2  |             |                                            | -   |            | -                   | -                 | -                      |         |      |
| 4  |             |                                            | 2   |            | 2                   | 10                | - 25                   |         | 0    |
| 5  |             |                                            | 9   |            | -                   |                   | 6                      | 1       |      |
| 6  |             | 5                                          | 6   |            | ŚREDNI              | A:                | 46                     | 10      |      |
| 7  |             | 6                                          | 8   |            |                     | 2                 |                        |         |      |
| 8  |             | 6                                          | 7   |            |                     |                   |                        |         |      |
| 9  |             | 14                                         | 4   |            |                     |                   |                        |         |      |
| 10 |             |                                            | 7   |            | 2                   |                   | 2                      |         |      |
| 11 |             | 1                                          | .5  |            | _                   |                   |                        |         |      |
| 12 |             |                                            |     |            |                     |                   |                        |         |      |
| 13 |             |                                            |     |            |                     |                   |                        |         |      |

#### 6) WYST\_NAJCZĘŚCIEJ

Przyjmuje jako argument zbiór liczb/zakres i zwraca wartość pojawiającą się najczęściej w sprawdzanym zbiorze/zakresie.

|     | Schow | wek        | L2          | Czo                      | tionka     | L2        |       |  |  |  |  |
|-----|-------|------------|-------------|--------------------------|------------|-----------|-------|--|--|--|--|
| E13 |       | • :        | × v         | <i>f</i> <sub>×</sub> =V | VYST.NAJCZ | ęściej(B4 | :E11) |  |  |  |  |
|     | A     | в          | С           | D                        | E          | F         | G     |  |  |  |  |
| 1   |       |            |             |                          |            |           |       |  |  |  |  |
| 2   |       |            |             |                          |            |           |       |  |  |  |  |
| 3   |       |            |             |                          |            |           |       |  |  |  |  |
| 4   |       | 2          | 1           | 44                       | 8          |           |       |  |  |  |  |
| 5   |       | 9          | 44          | 17                       | 8          |           |       |  |  |  |  |
| 6   |       | 56         | 456         | 97                       | 44         |           |       |  |  |  |  |
| 7   |       | 68         | 1           | 64                       | 5          |           |       |  |  |  |  |
| 8   |       | 67         | 44          | 2                        | 44         |           |       |  |  |  |  |
| 9   |       | 144        | 32          | 44                       | 89         |           |       |  |  |  |  |
| 10  |       | 7          | 69          | 45                       | 44         |           |       |  |  |  |  |
| 11  |       | 15         | 45          | 44                       | 101        |           |       |  |  |  |  |
| 12  |       | _          |             |                          |            |           |       |  |  |  |  |
| 13  |       | liczba wys | tępująca na | ajczęściej:              | 44         |           |       |  |  |  |  |
| 14  |       |            |             |                          |            |           |       |  |  |  |  |

## 9. Wykresy

Wstawianie wykresu zaczynamy od wybrania zakresu danych, które będzie on przedstawiał. Następnie wybieramy WSTAWIANIE -> WYKRESY -> POLECANE WYKRESY i tutaj odpowiadający nam wykres graficzny.

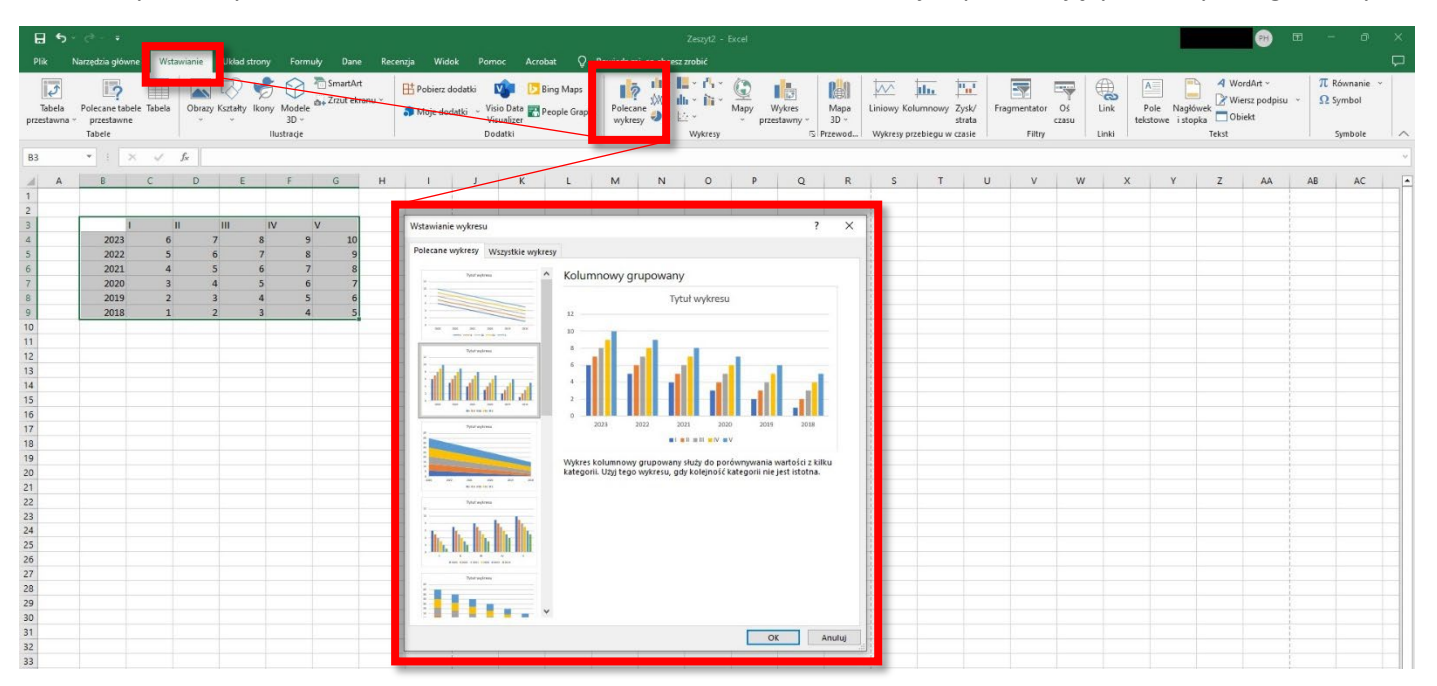

| <b>⊟ 5</b> ×∂-∓                                                                                                    | Zeszyt2 - Excel                                                                                                    |                                                                                                    | 💮 🖬 – a 🗙                                                  |
|----------------------------------------------------------------------------------------------------|----------------------------------------------------------------------------------------------------|----------------------------------------------------------------------------------------------------|------------------------------------------------------------|
| Plik Narzędzia główne Wstawianie                                                                                                    | Układ strony Formuły Dane Recenzja Widok Pornoc                                                                                                    | Acrobat Projekt wykresu Formatowanie Q Powiedz m                                                                                                    | ni, co chcesz zrobić                                       |
| Dodaj element Szybki<br>wykresu – układ –<br>Układy wykresu                                                                                                    | 44 CALLAR CALLARS CALLARS CALL | Addad Addad | Cz Zmieńtyp Przewież<br>s wykres wykres<br>Typ Lokalizacja |
| Wykres 3 * : × ✓ J*                                                                                                    |                                                                                                    |                                                                                                    |                                                            |
| A B C D                                                                                                    | E F G H I J                                                                                                    | K L M N O P                                                                                                    | Q R S T U V W X Y Z AA AB AC                               |
| 2<br>3<br>4<br>2023<br>6<br>2022<br>5<br>6<br>2022<br>5<br>6<br>2021<br>4<br>7<br>2020<br>3<br>8<br>2019<br>2<br>9<br>2019<br>2<br>10<br>11<br>12<br>13<br>14<br>15<br>16<br>10<br>10<br>10<br>10<br>10<br>10<br>10<br>10<br>10<br>10 | III         IV         V           7         8         9         10           6         7         8         9           5         6         7         8           4         5         6         7           3         4         5         6           2         3         4         5           0         2023         202                                                                                                    | Tytuł wykresu                                                                                                    |                                                            |

| ₿     |                                           |            |            |                 |                               |                |      |      |       |                             |                              |             |                          |                                      |                      | Zeszyt2 -                | Excel       |                     |                          |       |                        |                |           |        |                    |                 |                               |                                       |                         |                      |   |
|-------|-------------------------------------------|------------|------------|-----------------|-------------------------------|----------------|------|------|-------|-----------------------------|------------------------------|-------------|--------------------------|--------------------------------------|----------------------|--------------------------|-------------|---------------------|--------------------------|-------|------------------------|----------------|-----------|--------|--------------------|-----------------|-------------------------------|---------------------------------------|-------------------------|----------------------|---|
| Plik  | Narzęc                                    | lzia główn | e Wst      | awianie         | Układ stro                    |                | muly | Dane | Recen | zja Wid                     | lak Pam                      |             | bat Ç                    | Powiedz                              | mi, co chces         | z zrobić                 |             |                     |                          |       |                        |                |           |        |                    |                 |                               |                                       |                         |                      |   |
| Wklej | H Wytnij<br>H Kopiuj<br>Malarz<br>Schowek | formatów   | Calib<br>B | ni<br>I∐-∽<br>C | +  11<br>  ⊞ +   ;<br>zcionka | - A .<br>≧ - ▲ | × 5  |      | Wyrd  | 한 Zav<br>를 🔛 Sca<br>Swnanie | vijaj tekst<br>I i wyśrodkuj | Ogó         | Ine<br>- % 000<br>Liczba |                                      | Formatow<br>warunkov | anie Format<br>ve + tabe | vijjako Dar | rmalny<br>ne wejści | Dobry<br>Dane w<br>Style | yjści | Neutralny<br>Komórka j | Zły<br>poł Kor | nórka zaz | V<br>V | Istaw Usuń<br>Komó | Formatuj<br>rki | ∑ Autos<br>↓ Wypei<br>Ø Wyczy | umowanie<br>Inij ~<br>rść ~<br>Edytow | Sortuj i<br>filtruj * z | Znajdž i<br>aznacz ~ | ~ |
| E13   | *                                         | 3 ×        | 4          | f <sub>x</sub>  |                               |                |      |      |       |                             |                              |             |                          |                                      |                      |                          |             |                     |                          |       |                        |                |           |        |                    |                 |                               |                                       |                         |                      | ~ |
|       | A                                         | В          | с          | D               | E                             | F              | 1    | 3    | н     | 1                           | J                            | к           | L                        | М                                    | N                    | 0                        | р           | Q                   | R                        | S     | Т                      | U              | v         | w      | х                  | Y               | Z                             | AA                                    | AB                      | AC                   |   |
| 1     |                                           |            |            |                 |                               |                |      |      |       |                             | -                            |             |                          |                                      |                      |                          |             |                     |                          |       |                        |                |           |        |                    |                 |                               |                                       |                         |                      |   |
| 3     |                                           | 1          |            |                 |                               | IV             | v    |      |       |                             |                              |             |                          |                                      |                      |                          |             |                     |                          |       |                        |                |           |        |                    |                 |                               |                                       |                         |                      |   |
| 4     |                                           | 2023       | 6          | 10              | 7                             | 8              | 9    | 10   |       |                             |                              |             | 1                        |                                      |                      |                          |             |                     |                          |       |                        |                |           |        |                    |                 |                               |                                       |                         |                      |   |
| 5     |                                           | 2022       | 5          |                 | 5                             | 7              | 8    | 9    |       |                             |                              |             |                          |                                      |                      |                          |             |                     |                          |       |                        |                |           |        |                    |                 |                               |                                       |                         |                      |   |
| 6     |                                           | 2021       | 4          |                 | 5                             | 6              | 7    | 8    |       |                             |                              |             |                          |                                      |                      |                          |             |                     |                          |       |                        |                |           |        |                    |                 |                               |                                       |                         |                      |   |
| 7     |                                           | 2020       | 3          | 4               | 1                             | 5              | 6    | 7    |       |                             |                              |             |                          |                                      |                      |                          |             |                     |                          |       |                        |                |           |        |                    |                 |                               |                                       |                         |                      |   |
| 8     |                                           | 2019       | 2          | 1               | 3                             | 4              | 5    | 6    |       |                             |                              |             |                          |                                      |                      |                          |             |                     |                          |       |                        |                |           |        |                    |                 |                               |                                       |                         |                      |   |
| 9     |                                           | 2018       | 1          | 1               | 2                             | 3              | 4    | 5    |       |                             |                              |             |                          |                                      |                      |                          |             |                     |                          |       |                        |                |           |        |                    |                 |                               |                                       |                         |                      |   |
| 10    |                                           |            |            |                 |                               |                |      |      |       |                             |                              |             |                          |                                      |                      |                          |             |                     |                          |       |                        |                |           |        |                    |                 |                               |                                       |                         |                      |   |
| 11    |                                           |            |            |                 |                               |                |      |      |       |                             |                              |             |                          |                                      | /                    |                          |             |                     |                          |       |                        |                |           |        |                    |                 |                               |                                       |                         |                      |   |
| 12    |                                           |            |            |                 |                               | _              |      |      |       |                             |                              |             |                          |                                      | <u> </u>             |                          |             |                     |                          |       |                        |                |           |        |                    |                 |                               |                                       |                         |                      |   |
| 13    |                                           |            |            |                 |                               |                |      |      |       |                             | -                            |             |                          |                                      |                      |                          |             |                     |                          |       |                        |                |           |        |                    |                 |                               |                                       |                         |                      |   |
| 14    |                                           |            |            |                 |                               |                |      |      |       |                             |                              |             |                          | 1000                                 |                      |                          |             |                     |                          |       |                        |                |           |        |                    |                 |                               |                                       |                         |                      |   |
| 15    |                                           |            |            |                 |                               |                |      |      |       |                             |                              |             |                          | 110000 FR                            | NOC 10010            |                          |             |                     |                          |       |                        |                |           |        |                    |                 |                               |                                       |                         |                      |   |
| 16    |                                           |            |            |                 |                               |                |      |      |       |                             |                              | 2023 = 2023 | e = 2021                 | <ul> <li>2020</li> <li>20</li> </ul> | 19 2018              |                          |             |                     |                          |       |                        |                |           |        |                    |                 |                               |                                       |                         |                      |   |
| 17    |                                           |            |            |                 |                               |                |      |      |       |                             |                              |             |                          |                                      |                      |                          |             |                     |                          |       |                        |                |           |        |                    |                 |                               |                                       |                         |                      |   |
| 18    |                                           |            |            |                 |                               |                |      |      |       |                             |                              |             |                          |                                      |                      |                          |             |                     |                          |       |                        |                |           |        |                    |                 |                               |                                       |                         |                      |   |

## 10. Sortowanie danych

Aby posortować dane przykładowo od A-Z zaznaczamy np. kolumnę danych i wybieramy kolejno DANE -> SORTUJ A-Z.

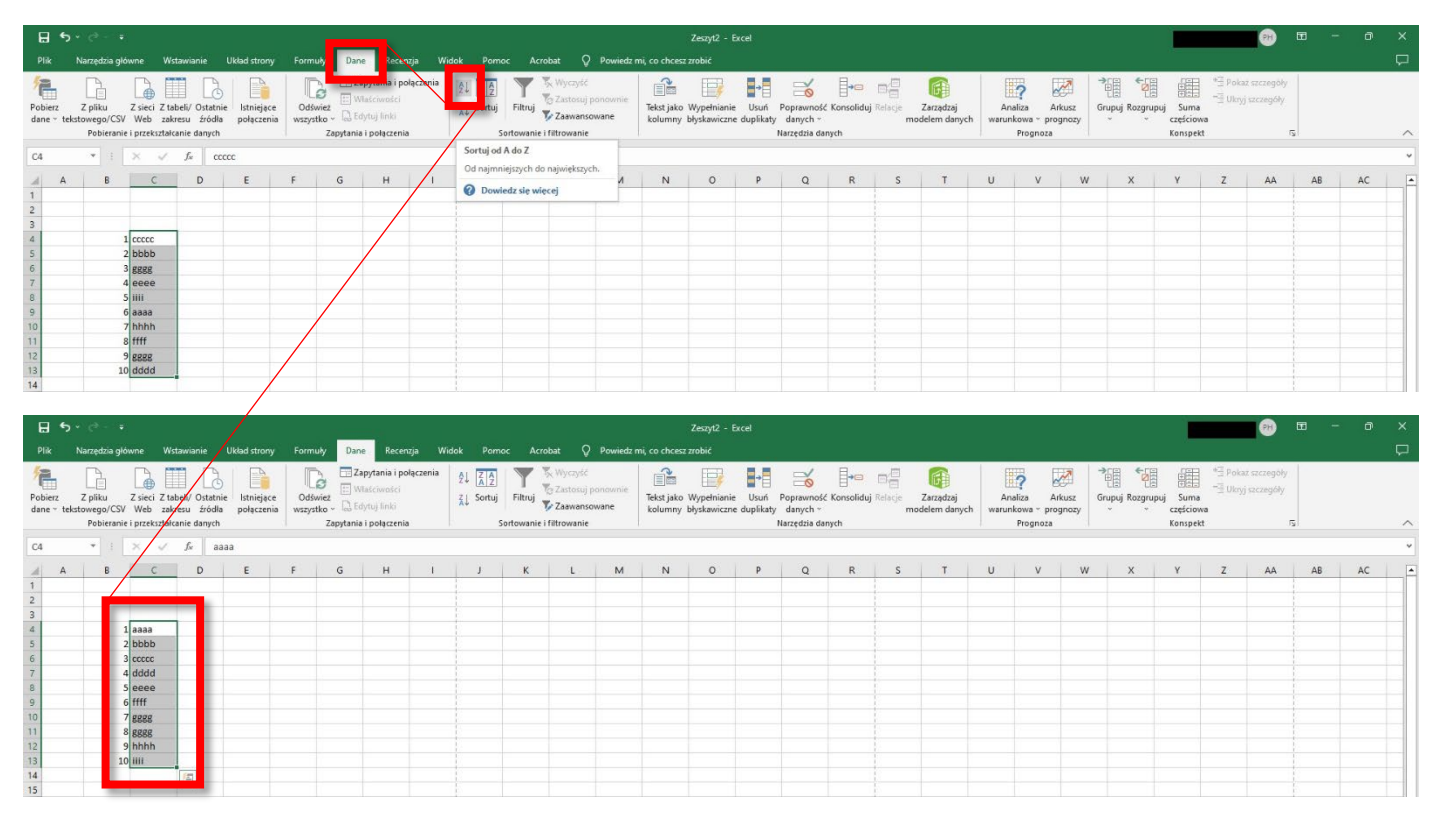

## 11. Podstawowe skróty klawiszowe

| Zamykanie skoroszytu.                    | Ctrl+W   |
|------------------------------------------|----------|
| Otwieranie skoroszytu.                   | Ctrl+O   |
| Zapisywanie skoroszytu.                  | Ctrl+S   |
| Kopiowanie zaznaczenia.                  | Ctrl+C   |
| Wklejanie zaznaczenia.                   | Ctrl+V   |
| Cofanie ostatniej akcji.                 | CTRL+Z   |
| Usuwanie zawartości komórki.             | Usuń     |
| Wycinanie zaznaczenia.                   | Ctrl+X   |
| Stosowanie pogrubienia.                  | Ctrl+B   |
| Wybieranie koloru wypełnienia.           | Alt+H, H |
| Dodawanie obramowania.                   | Alt+H, B |
| Przechodzenie do karty Narzędzia główne. | Alt+H    |
| Ukrywanie zaznaczonych wierszy.          | Ctrl+9   |
| Ukrywanie zaznaczonych kolumn.           | Ctrl+0   |